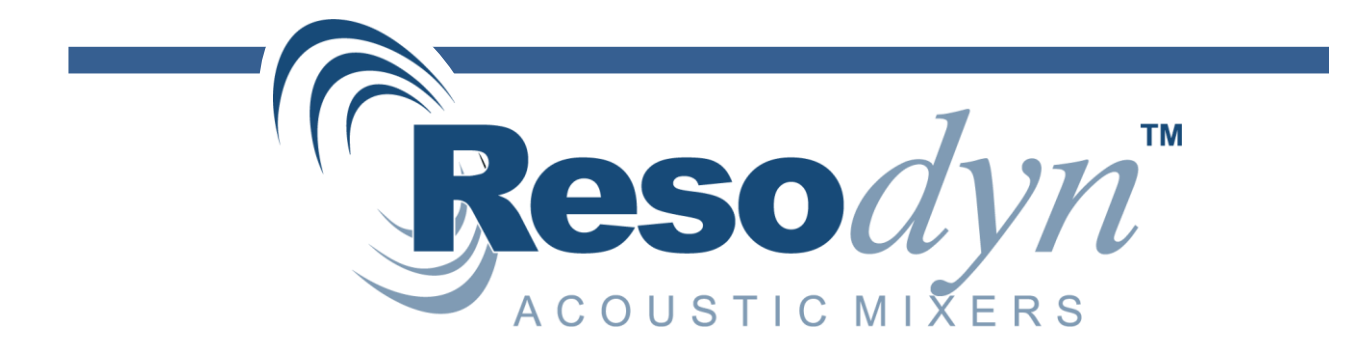

# Data Transfer and Firmware Utility, Differential to Absolute Vacuum System Conversion, and Fixture File Information

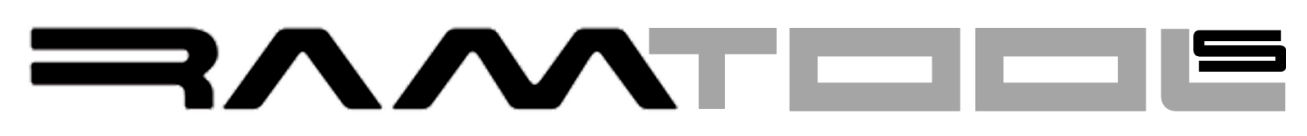

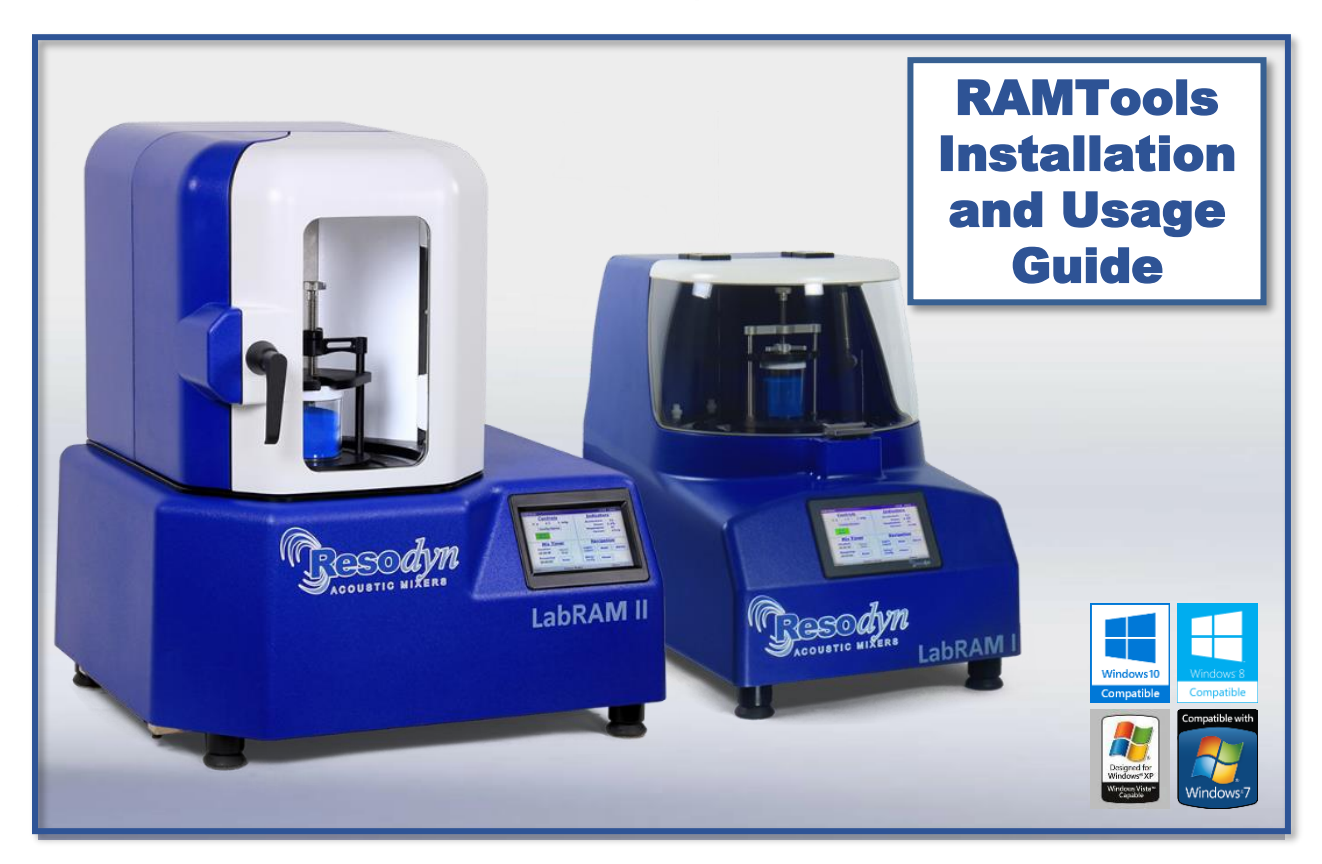

For use with Resodyn LabRAM I and LabRAM II Series.

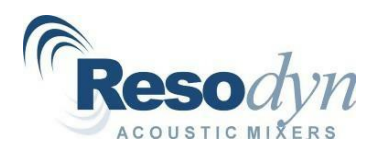

# TABLE OF CONTENTS

| 1. INTRODUCTION                                                  | 2  |
|------------------------------------------------------------------|----|
| 2. DATA TRANSFER AND FIRMWARE UTILITY                            | 3  |
| 2.1. RAM TOOLS INSTALLATION                                      | 3  |
| 2.2. DRIVER INSTALLATION FOR USB CONNECTION TO PC                | 4  |
| 2.3. WINDOWS 10, 64-BIT DRIVER INSTALLATION                      | 5  |
| 2.4. WINDOWS 8 DRIVER INSTALLATION                               | 7  |
| 2.5. WINDOWS 7 DRIVER INSTALLATION                               |    |
| 2.6. RAM Tools                                                   |    |
| 2.7. RAM Tools – File Synchronization, Conversion, and RAMViewer |    |
| 2.8. RAM Viewer                                                  |    |
| 2.9. RAM Tools – Firmware Update                                 |    |
| 3. DIFFERENTIAL TO ABSOLUTE VACUUM SYSTEM CONVERSION             | 18 |
| 3.1. Procedure                                                   |    |
| 4. FIXTURE FILE INSTALLATION AND USAGE GUIDE                     | 21 |
| 4.1. Configurations                                              |    |
| 4.2. Editing a Configuration                                     |    |
| 4.3. LINKING A FIXTURE FILE TO A CONFIGURATION                   |    |
| 4.4. Setting Active Configuration in Auto Mode                   |    |
| 4.5. Setting Active Configuration in Recipe Mode                 |    |
| 4.6. FIXTURE FILES                                               |    |
| 4.7. DOWNLOADING FIXTURE FILES                                   |    |

# **Revision (Installation and Update Information)**

| Revision | Update/Description | Version/Date |
|----------|--------------------|--------------|
|          |                    |              |
|          |                    |              |
|          |                    |              |
|          |                    |              |

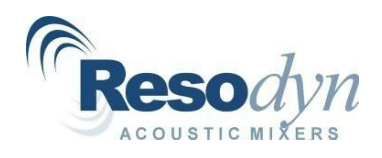

#### 1. Introduction

The LabRAM I and II series of Resodyn Acoustic Mixers store data in internal memory. In order for the user to transfer and view this stored data, a custom Windows Application, referred to as RAM Tools is required. RAM Tools synchronizes LabRAM I and II data with storage on a Windows PC. Additionally, the application can "flash" updated operating firmware to the LabRAM I and II. RAM Tools is a lightweight Windows application that can run on Windows 10, Windows 8, or Windows 7.

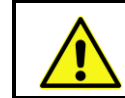

**NOTE:** <u>Administrator login</u> is required for RAM Tools installation and USB driver installation

The LabRAM II and PharmaRAM II can be equipped with an optional vacuum control system to optimize mixing operations. Resodyn Acoustic Mixers recently upgraded all vacuum control modules to use "absolute" measurement systems. The previous generation of vacuum control modules used "differential" measurement systems. Differential measurement systems use the ambient air pressure as the measurement reference, whereas absolute measurements systems use an internal reference that is at a very low pressure (high vacuum). The purpose of transferring to absolute measurement was to allow mixing recipe transference between locations with different ambient air pressures due to altitude variation.

Software re-configuration is required for older LabRAM II and PharmaRAM II systems (machines sold before July 15, 2019) to operate with the new absolute vacuum control modules. RAM Tools version 4.0.3 and newer is required along with firmware version 4.9.4 and newer.

The second generation of Resodyn Acoustic Mixer (RAM), which includes the LabRAM I, LabRAM II, LabRAM II H, and PharmaRAM II, can be fitted with a number of different mixing containers and fixtures to secure the aforementioned containers to the mixer mounting plate. In order for optimal operation, the RAM mixer needs to "know" what container and fixture will be used for a mixing operation before the mix starts. The information about the container and fixture are stored in what is referred to as a fixture file. These fixture files define:

- Starting frequency
- Minimum/maximum frequency
- Maximum acceleration
- Maximum vacuum
- Minimum/maximum temperatures

The fixture file information is used to provide quick response to the desired operation set points, as well as provide supervisory operation with standard and custom fixtures. Fixture files are selected for a mixing operation by "linking" with what is referred to as a *Configuration* in the HMI software. The fixture file needs to be selected from the RAM's HMI screen before operation when a different fixture has been installed on the machine. The fixture file is the user's method of "informing" the RAM system with what fixture and vessel is attached to the payload plate.

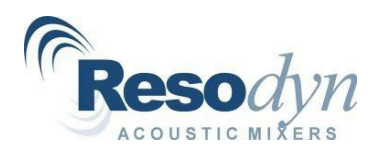

# 2. Data Transfer and Firmware Utility

#### 2.1. RAM Tools Installation

- 1. Insert the installation media into the Windows PC.
- 2. Double-click "setup" or "setup.exe."

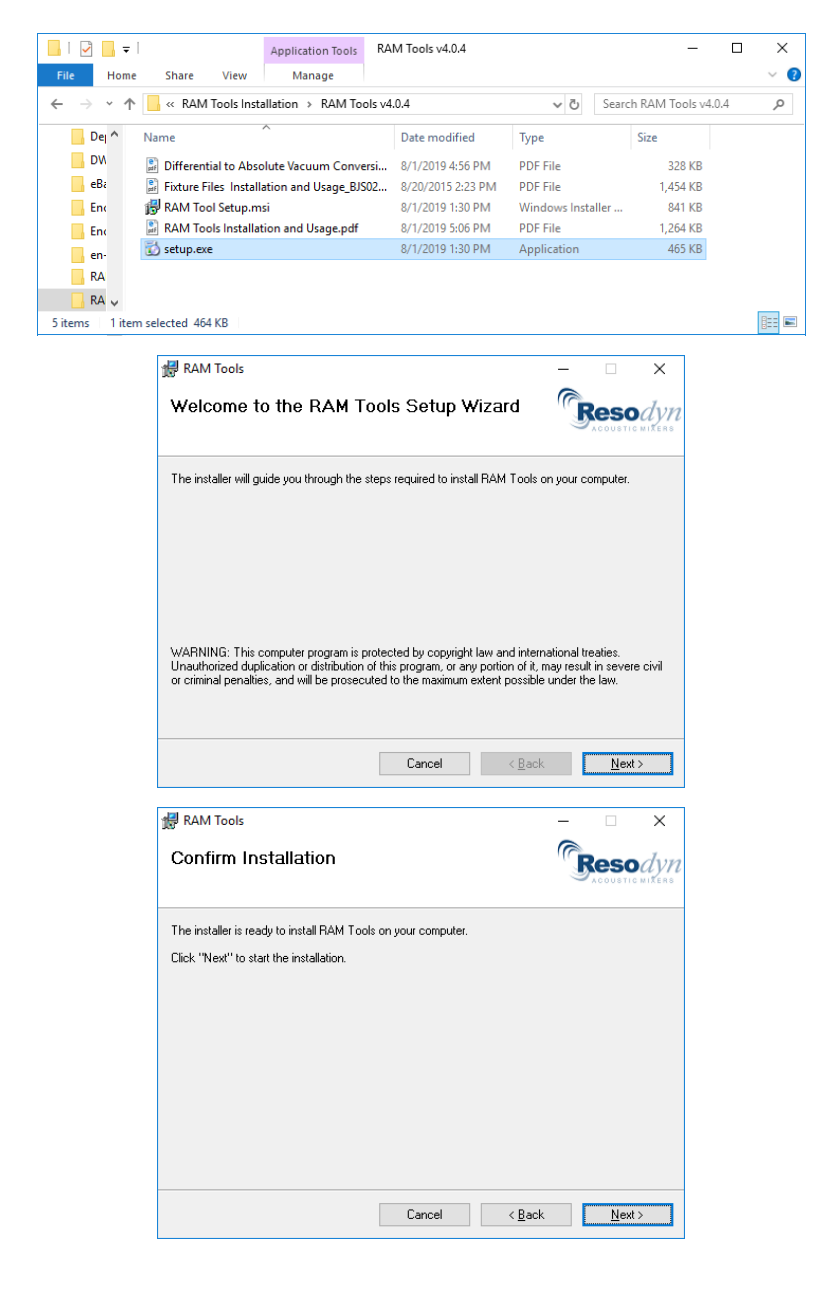

**NOTE**: The UAC dialog appears prompting for Administrator credentials. After credentials are provided, the RAM Tools installer will start, and the Setup Wizard dialog box appears.

3. Click Next>.

**NOTE**: The "Confirm Installation" dialog box appears.

4. Click <u>N</u>ext>.

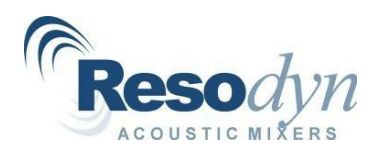

**NOTE**: The installer will run, and Installation Complete dialog box appears.

5. Click <u>C</u>lose.

**NOTE**: The RAM Tools application installation is now complete.

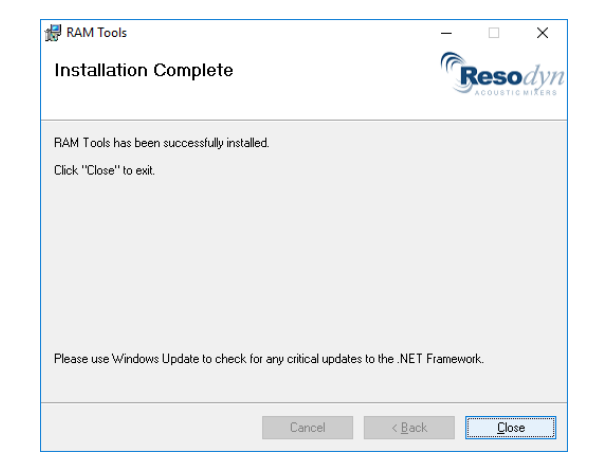

# 2.2. Driver Installation for USB Connection to PC

**NOTE**: In order to obtain the files from the LabRAM I and II, a USB driver must be installed on the Windows PC. Administrator login is required to accomplish this task.

**NOTE**: A Mini USB cable is required to plug into the back of the LabRAM I and II, and a standard USB connection for the PC. The USB connector is highlighted in yellow on the image to the right.

- 1. Find the USB connection on the back of the LabRAM I or II.
- 2. Plug the USB cable into the LabRAM I or II and then into an available USB connector on a Windows PC.
- 3. Apply power to the LabRAM I or II.

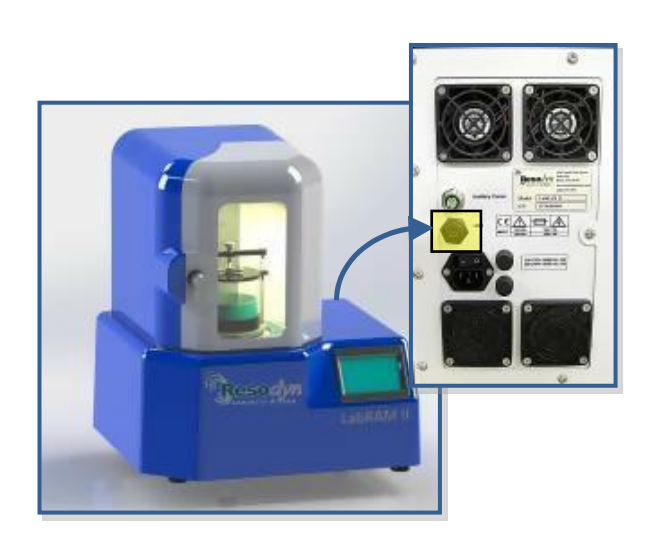

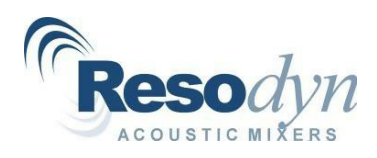

#### 2.3. Windows 10, 64-bit Driver Installation

A driver folder named "v1.2.3.25 - LR1\_and\_LR2\_USB\_Driver\_Windows10\_x64" is included with the RAM Tools installation folder. This driver will only works for 64-bit (x64) Windows 10.

1. Type Device Manager in the search bar and select it above.

- 2. Under Other devices, find the LabRAM1 Bulk, LabRAM2 Bulk, or LabRAM2H Bulk.
- 3. Right click on it and select Update driver.

4. Select →Browse my computer for driver software.

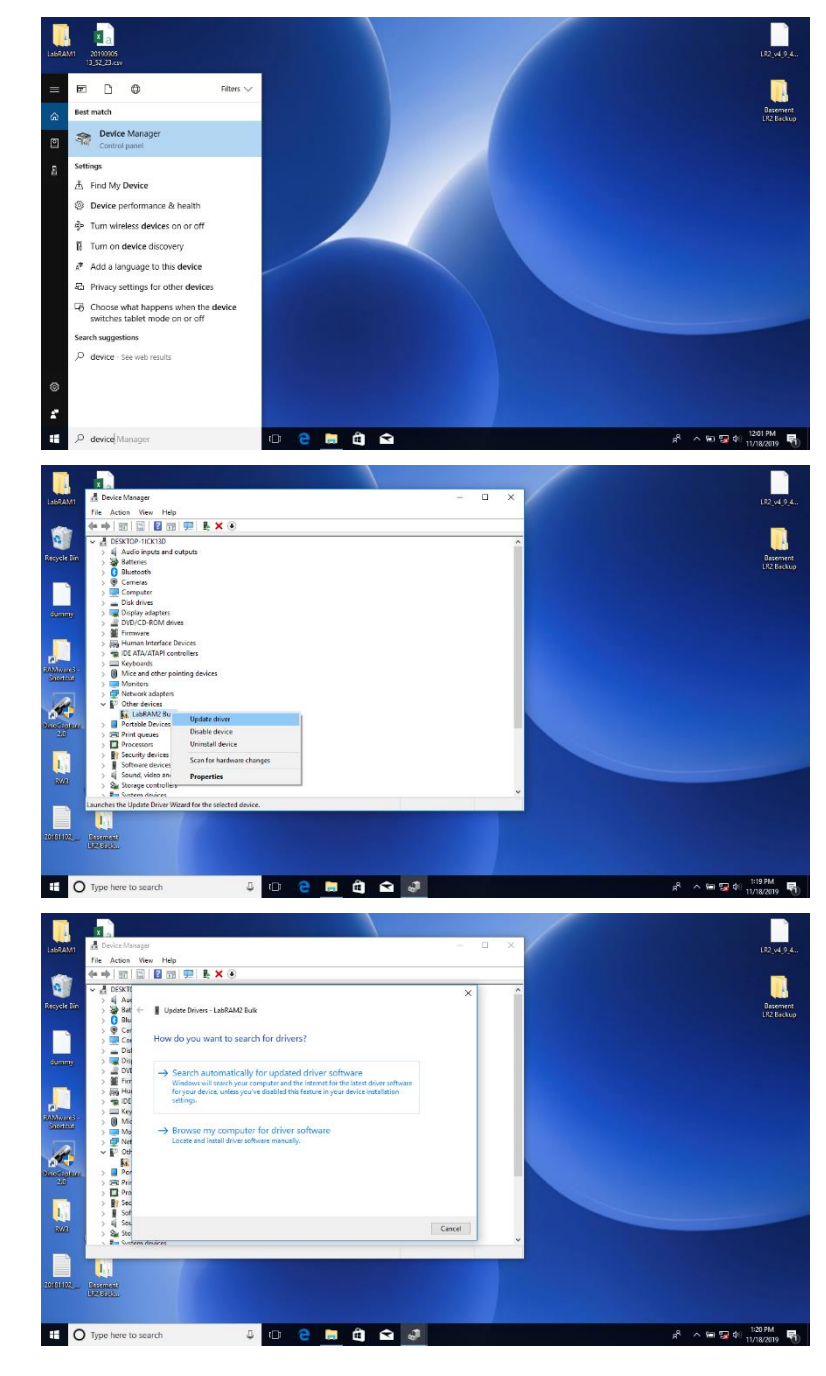

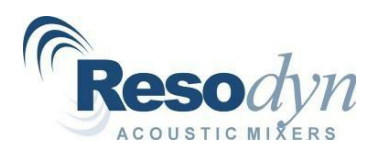

- 5. Navigate to the location where you saved the driver package (downloaded from the Installation Media) and select folder.
- 6. Click Next.

**NOTE**: The screen to the right will appear if the driver installation was successful.

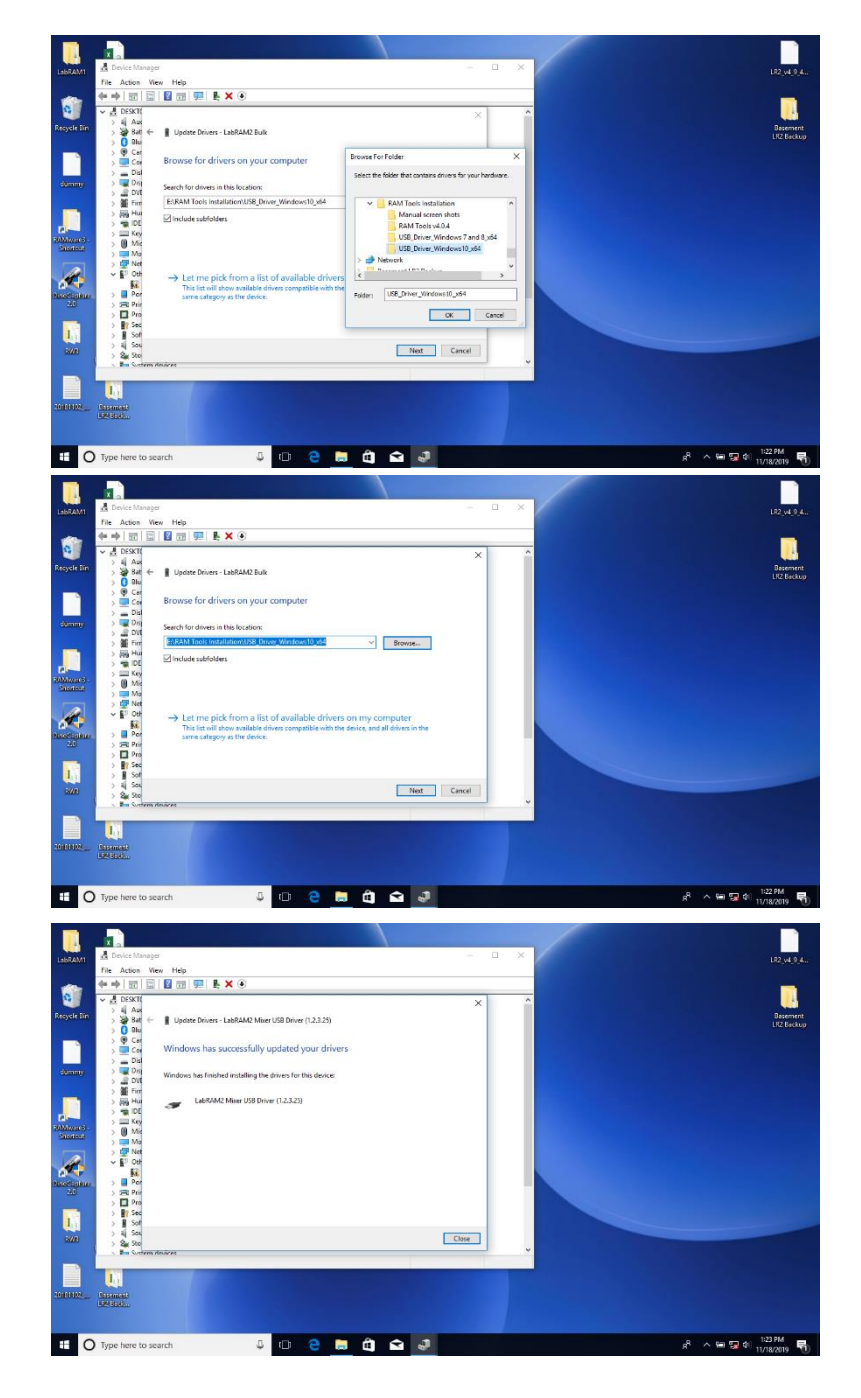

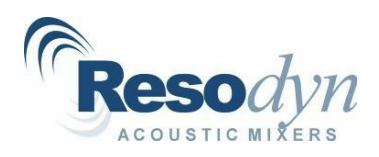

#### 2.4. Windows 8 Driver Installation

NOTE: Step 1 dictates which driver is selected.

- 1. Identify whether your PC is 32-bit (x86) or 64-bit:
  - a. Swipe in from the right edge of the screen and tap Search.
  - b. Type "system" in the search box, and then tap or click Settings.

**NOTE**: If the PC is running a 64-bit version of Windows 8, "64-bit Operating System" is displayed in the "System type" field under the "System" heading. If the PC is running a 32-bit version of Windows 8,"32-bit Operating System" is displayed in the "System type" field under the "System" heading.

1. Turn power on to the LabRAM I and II.

**NOTE**: At this point the Window PC will try to find a suitable driver for the LabRAM I and II.

- 2. Press Close to close/cancel any attempts by the operating system to find a suitable driver.
- 3. Right click on the Start button Window icon and select Device Manager.

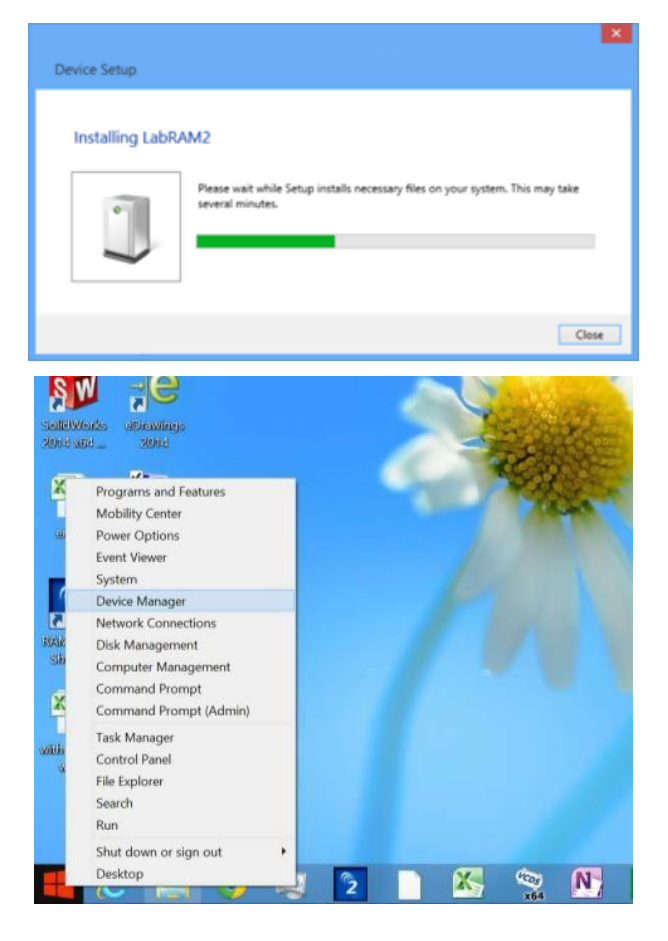

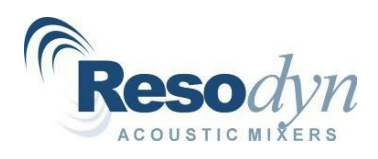

**NOTE**: "LabRAM2 Bulk" icon should be located under "Other Devices."

- 4. Right click on "LabRAM2 Bulk."
- 5. Select "Update Driver Software."

6. Select "→Browse my computer for driver software."

| P + 1 = 1 = 1 = 1 = 1                                               | 14 3 14 15                                                                                                    |  |
|---------------------------------------------------------------------|----------------------------------------------------------------------------------------------------|--|
| O Peters SCH-1805                                                   |                                                                                                    |  |
| s 📲 Computer                                                        |                                                                                                    |  |
| E Ca Dok drives                                                     |                                                                                                    |  |
| Diplay adapters                                                     |                                                                                                    |  |
| E Formare                                                           |                                                                                                    |  |
| I I I I I I I I I I I I I I I I I I I                               | N/CRI                                                                                                    |  |
| E CATA/ATAPI COM                                                    | turner t                                                                                                    |  |
| · · · · · · · · · · · · · · · · · · ·                               |                                                                                                    |  |
| A Max and other pair                                                | dina dal-icar                                                                                                  |  |
| Monitors                                                            |                                                                                                    |  |
| Network adapters                                                    |                                                                                                    |  |
| # In Other devices                                                  |                                                                                                    |  |
| LabRAM2 But                                                         |                                                                                                    |  |
| 15 SMS                                                              | Opdate DriverSoftware                                                                                          |  |
| » Mit Portable Devices                                              | Disable                                                                                                    |  |
| <ul> <li>Imit. Print queues</li> </ul>                              | Uninstall                                                                                                    |  |
| ) D Processers                                                      | Scan for hardware channel                                                                                      |  |
| P Security devices                                                  | the second second second second second second second second second second second second second second second s |  |
| > BD Sensors                                                        | Properties                                                                                                    |  |
| <ul> <li>g service sevice -</li> <li>f found vides and a</li> </ul> |                                                                                                    |  |
| C Storage controllers                                               |                                                                                                    |  |
| Suttem deutors                                                      |                                                                                                    |  |
| » 🗑 Universal Serial Bus                                            | controllers.                                                                                                   |  |
| -                                                                   |                                                                                                    |  |
|                                                                     |                                                                                                    |  |

| t driver software<br>installation |                                 |
|-----------------------------------|---------------------------------|
|                                   |                                 |
|                                   | Can                             |
|                                   |                                 |
|                                   |                                 |
|                                   |                                 |
| Browse                            |                                 |
| 1 Structure                       |                                 |
|                                   |                                 |
|                                   | mputer<br>evice, and all driver |

- 7. Browse to the "Driver" folder on the installation disk.
- 8. For 64-bit versions of Windows 8, select the Driver\bin\wlh\x64 folder.
- 9. For 32-bit versions of Windows 8, select the Drivers\bin\wlh\x84 folder.

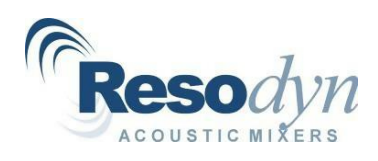

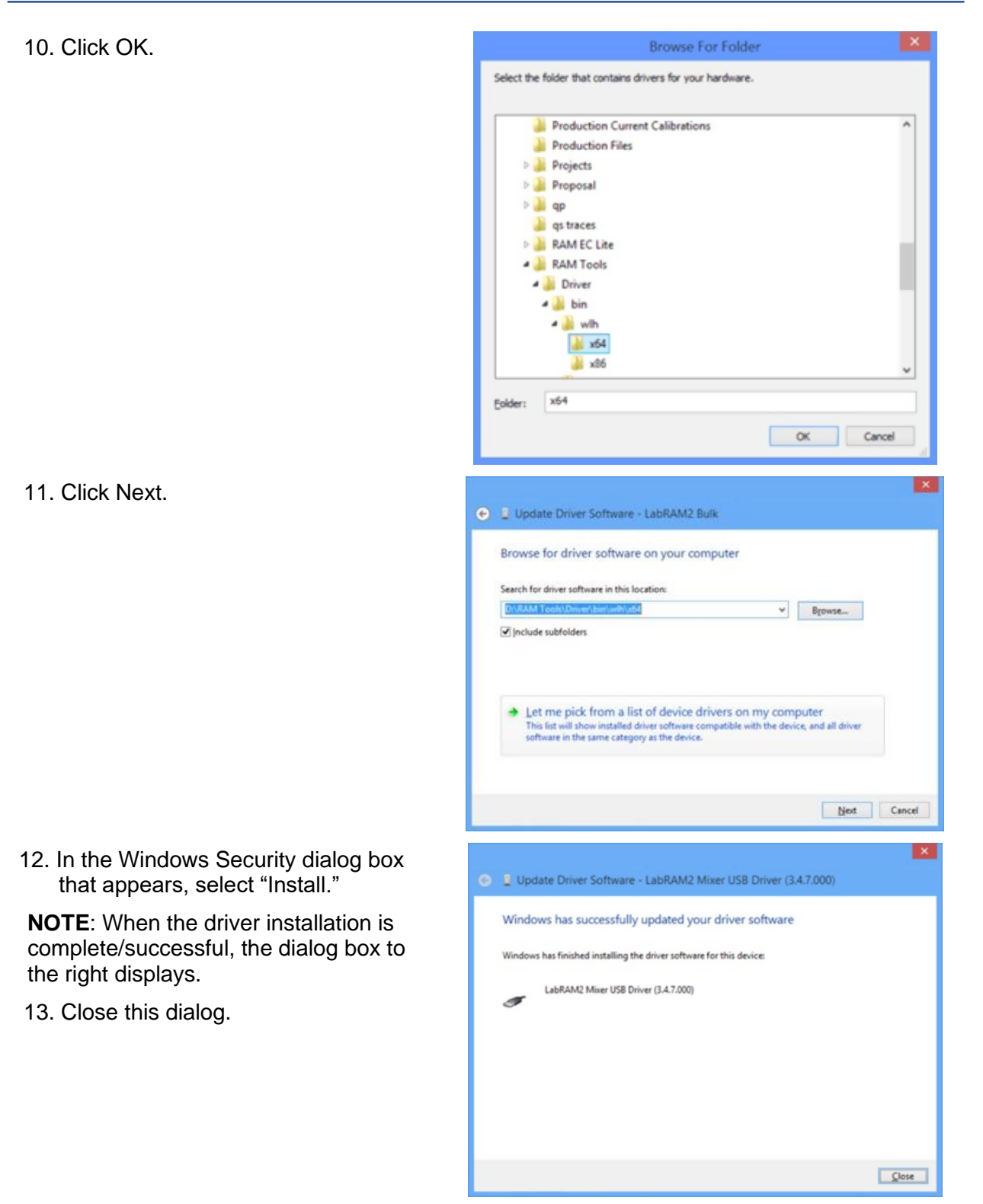

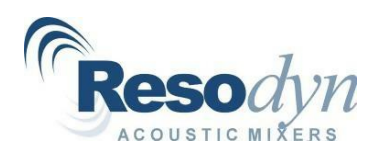

**NOTE**: Driver installation is complete. "LabRAM2 Mixer USB Driver ...." should now be visible under "Universal Serial Bus controllers" group in the Device Manager.

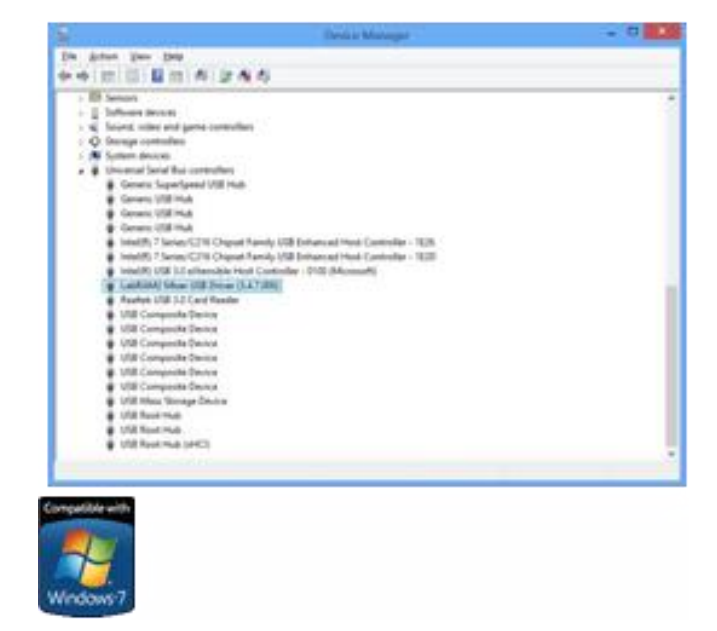

# 2.5. Windows 7 Driver Installation

**NOTE**: Step 1 (See 2.4 – Windows 8 Driver Installation) dictates which driver is selected.

- 1. identify whether your PC is 32-bit (x86) or 64-bit (x64):
  - a. Click Start 🗐.
  - b. Type system in the Start Search box.
  - c. Click System in the Programs list.

**NOTE**: For a 64-bit version operating system, "64-bit Operating System" appears for the "System type" under System. For a 32-bit version operating system, "32-bit Operating System" appears for the "System type" under System.

2. Turn power on to the LabRAM I and II. **NOTE**: At this point the Window PC will try to find a suitable driver for the LabRAM I and II.

- 3. Close/cancel any attempts by the operating system to find a suitable driver.
- 4. Click Start in the task bar.

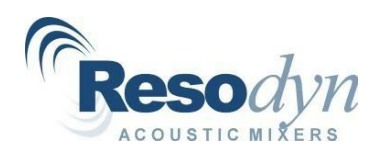

- 5. Right click on Computer and select "Manage."
- 6. Supply administrator credentials or click yes on the UAC dialog box that appears.

**NOTE**: From this point forward, the installation process for Windows 7 is identical to that explained in the section 0 (Windows 8). Please follow steps 4 through 13 in that section to complete driver installation

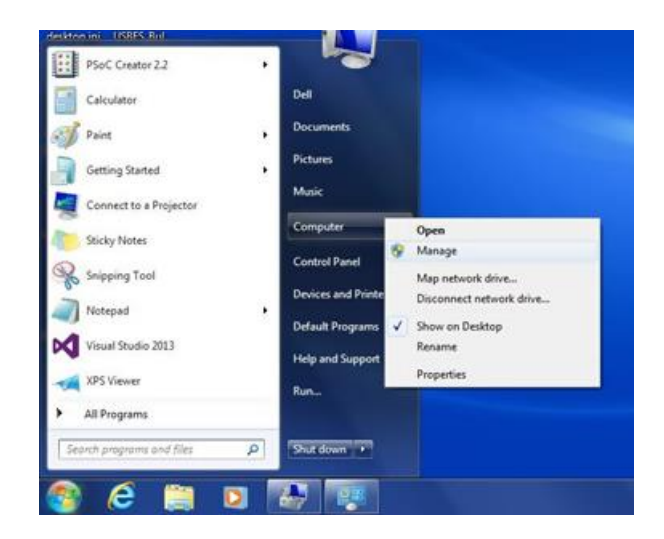

#### 2.6. RAM Tools

1. Launch RAM Tools from the Resodyn Acoustic Mixers group.

**NOTE**: The application uses a simple tab format layout, showing four tabs: "Log File Sync", "Firmware", "Fixtures", and "Miscellaneous".

The "Log File Sync" tab is used to copy files from the LabRAM I and II, convert them and then view them in RAM Viewer.

The "Firmware" tab is used to update the operation firmware of the LabRAM I and II.

The "Fixtures" tab is used to view and upload fixture files to the LabRAM I and II.

The "Miscellaneous" tab is used to modify the configuration of the LabRAM I and II.

At the top of the window, the Connected/Disconnected message indicates connection status to the machine.

| og File Sync Firm | ware Fixtures Miscellaneous |  |
|-------------------|-----------------------------|--|
| Sync Folder       |                             |  |
|                   |                             |  |
| Serial Number: R7 | 0000000                     |  |
|                   | Sync Status: Idle           |  |
| Sync Log Files    |                             |  |
|                   |                             |  |
| Convert Log Files | Convert Status: Idle        |  |
|                   |                             |  |
|                   |                             |  |
| Start R.          | AM Viewer                   |  |
|                   |                             |  |

To perform any activities with RAM Tools, verify the message is green and says "**Connected**" as shown to the right.

# 2.7. RAM Tools – File Synchronization, Conversion, and RAM Viewer

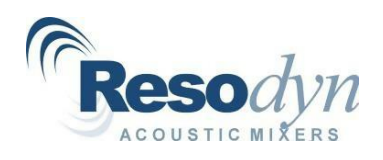

1. Select a destination directory on the Windows PC to store the log files by clicking the "..." button to the right of the "Sync Folder" textbox.

2. Click the "Sync Log Files" button to begin the synchronization process.

| NOTE: All new/updated files on the        |
|-------------------------------------------|
| LabRAM I and II will be copied to the     |
| destination folder in a sub-folder called |
| "Raw Log Files." Depending on file size,  |
| synchronization can take several          |
| minutes.                                  |

When the process is complete, the message above the progress bar will read "Sync Status: Done" (see image to the right). Note that these files are not in a format that is compatible with RAM Viewer and must be converted.

| 💥 RAM Tools v4.0.4   |                            | - |     | × |
|----------------------|----------------------------|---|-----|---|
| Connected            |                            |   |     |   |
| Log File Sync Firmwa | re Fixtures Miscellaneous  |   |     | _ |
| Sync Folder          |                            |   | - F |   |
| Serial Number: R700  | παρορο                     |   |     | _ |
|                      | Sync Status: Idle          |   |     |   |
| Sync Log Files       |                            |   |     |   |
|                      | Convert Status: Idle       |   |     |   |
| Convert Log Files    |                            |   |     |   |
|                      |                            |   |     |   |
| Start RAM            | Viewer                     |   |     |   |
|                      |                            |   |     |   |
|                      |                            |   |     |   |
|                      |                            |   |     |   |
| N DANAT I IGI        |                            |   | _   | ~ |
| KAM Tools v4.0.4     |                            | - |     | × |
| Connected            |                            |   |     |   |
| Log File Sync Firmwa | re Fixtures Miscellaneous  |   |     |   |
| C:\Users\RAM_Mix_    | Lab\Desktop\LabRAM1        |   |     |   |
| Serial Number: R700  | 00000                      |   |     |   |
|                      | Sync Status: Idle          |   |     |   |
| Sync Log Files       |                            |   |     |   |
|                      | Convert Status: Idle       |   |     |   |
| Convert Log Files    |                            |   |     |   |
|                      |                            |   |     |   |
| Start RAM            | Viewer                     |   |     |   |
|                      |                            |   |     |   |
|                      |                            |   |     |   |
|                      |                            |   |     |   |
|                      |                            |   |     |   |
| 💥 RAM Tools v4.0.4   |                            | - |     | × |
| Connected            |                            |   |     |   |
| Log File Sync Firmwa | rre Fixtures Miscellaneous |   |     |   |
| C:\Users\RAM_Mix_    | Lab\Desktop\LabRAM1        |   |     |   |
| Serial Number: B700  | 00000                      |   |     |   |
| Contar Humber, 11/00 | Sync Status: Done          |   |     |   |
| Sync Log Files       |                            |   |     |   |
|                      | Convert Status: Idle       |   |     |   |
| Convert Log Files    |                            |   |     |   |
|                      |                            |   |     |   |
| Start RAM            | Viewer                     |   |     |   |
|                      |                            |   |     |   |
|                      |                            |   |     |   |
|                      |                            |   |     |   |
|                      |                            |   |     |   |

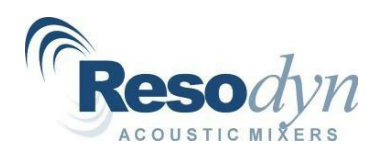

3. To convert the raw log files into a RAM Viewer compatible format, click the "Convert Log Files" button.

**NOTE**: Again, only files that need to be updated will be created/modified. This process may also take several minutes depending on file sizes. When the conversion process is complete, the message above the progress bar will read "Sync Status: Done."

| 🛠 RAM Tools v4.0.4                                                                                                    | _ | × |
|----------------------------------------------------------------------------------------------------|---|---|
| Connected                                                                                                    |   |   |
| Log File Sync Firmware Fixtures Miscellaneous                                                                                                    |   |   |
| Sync Folder                                                                                                    |   |   |
| C:\Users\RAM_Mix_Lab\Desktop\LabRAM1                                                                                                    |   |   |
| Serial Number: R700000000                                                                                                    |   |   |
| Sync Status: Done                                                                                                    |   |   |
| Sync Log Files                                                                                                    |   |   |
| Convert Status: Idle                                                                                                    |   |   |
| Convert Log Files                                                                                                    |   |   |
|                                                                                                    |   |   |
|                                                                                                    |   |   |
| Start RAM Viewer                                                                                                    |   |   |
|                                                                                                    |   |   |
|                                                                                                    |   |   |
|                                                                                                    |   |   |
|                                                                                                    |   |   |
|                                                                                                    |   |   |
|                                                                                                    |   |   |
|                                                                                                    |   |   |
| X RAM Tools v4.0.4                                                                                                    |   | × |
| % RAM Tools v4.0.4                                                                                                    | _ | × |
| % RAM Tools v4.0.4<br>Connected                                                                                                    | - | × |
| RAM Tools v4.0.4           Connected           Log File Symc         Finmware         Fixtures         Miscellaneous                                                                                                    | - | × |
| RAM Tools v4.0.4      Connected      Log File Sync Finmware Fotures Miscellaneous     Sync Folder                                                                                                    | - | × |
| RAM Tools v4.0.4  Connected  Log File Sync Rimware Rutures Miscellaneous  Sync Folder [C:\Users RRAM_Mix_Lab\Desktop\LabRAM1                                                                                                    | - | × |
| RAM Tools v4.0.4         Connected         Log File Sync         Sync Folder         C:\Users\RAM_Mix_Lab\Desktop\LabRAM1                                                                                                    |   | × |
| RAM Tools v4.0.4      Connected      Log File Sync Finmware Fixtures Miscellaneous      Sync Folder      [:\Users\RAM_Mix_Lab\Desktop\LabRAM1      Setal Number: R70000000                                                                                                    | - | × |
| RAM Tools v4.0.4      Connected      Log File Sync Fimmware Fixtures Miscellaneous     Sync Folder      C:\Users\RAM_Mix_Lab\Desktop\LabRAM1      Senal Number: R70000000     Sync Status: Done                                                                                                    | - | × |
| RAM Tools v4.0.4      Connected      Log File Sync Fintware Fatures Miscellaneous     Sync Folder      C:\Users\RAM_Mix_Lab\Desktop\LabRAM1      Serial Number: R70000000      Sync Status: Done      Sync Log Files                                                                                                    | - | × |
| RAM Tools v4.0.4      Connected      Log File Sync: Fimmware: Fixtures: Miscellaneous      Sync: Folder      C:\Users\RAM_Mix_Lab\Desktop\LabRAM1      Serial Number: R70000000      Sync: Log Files      Sync: Log Files      Sync: Log Fi | - | × |
| RAM Tools v4.0.4      Connected      Log File Sync Fintware Fixtures Miscellaneous      Sync Folder      [:\Users\RAM_Mix_Lab\Desktop\LabRAM1      Serial Number: R70000000      Sync Log Files      Convert Status: Done      Convert Status: Done                                                                                                    | - | × |
| RAM Tools v4.0.4      Connected      Log File Sync Finmware Fixtures Miscellaneous     Sync Folder      C:\Users\RAM_Mix_Lab\Desktop\LabRAM1      Setial Number: R70000000      Sync Log Files      Convert Status: Done      Convert Status: Done                                                                                                    | - | × |
| RAM Tools v4.0.4 Connected Log File Sync Finmware Fixtures Miscellaneous Sync Folder C:\Users\RAM_Mix_Lab\Desktop\LabRAM1 Serial Number: R70000000 Sync Status: Done Sync Log Files Convert Status: Done Convert Status: Done                                                                                                    |   | × |
| RAM Tools v4.0.4      Connected      Log File Sync Fintware Fatures Miscellaneous      Sync Folder      C:\Users\RAM_Mix_Lab\Desktop\LabRAM1      Serial Number: R70000000      Sync Log Files      Convert Status: Done      Convert Status: Done                                                                                                    |   | × |
| RAM Tools v4.0.4      Connected      Jog File Sync Fintware Fixtures Miscellaneous     Sync Folder      C-\USers RAM_Mix_Lab\Desktop\LabRAM1      Serial Number: R70000000      Sync Log Files     Convert Status: Done     Convert Status: Done     Sync Log Files     Convert Status: Done     Sync Log Files     Stat RAM Viewer                                                                                                    |   | × |
| RAM Tools v4.0.4      Connected      Log File Sync Finmware Fixtures Miscellaneous     Sync Folder      C:\Users\RAM_Mix_Lab\Desktop\LabRAM1      Serial Number: R70000000      Sync Log Files      Convert Status: Done      Convert Log Files      Start RAM Viewer                                                                                                    |   | * |
| RAM Tools v4.0.4 Connected   Log File Sync. Fimmware Fixtures Miscellaneous   Sync Folder   C.\Users\RAM_Mix_Lab\Desktop\LabRAM1   Senal Number: R70000000   Sync Log Files   Convert Status: Done   Convert Log Files     Start RAM Viewer                                                                                                    | • | × |
| RAM Tools v4.0.4      Connected      Log File Sync: Rimware: Rutures: Miscellaneous     Sync Folder      C:\Users\RAM_Mix_Lab\Desktop\LabRAM1      Serial Number: R70000000      Sync Log Files      Convert Status: Done      Convert Status: Done      Start RAM Viewer      Start RAM Viewer                                                                                                    | - | × |
| RAM Tools v4.0.4      Connected      Jog File Sync Fintware Fibtures Miscellaneous     Sync Folder      C-\USers RAM_Mix_Lab\Desktop\LabRAM1      Serial Number: R70000000      Sync Log Files      Convert Status: Done      Convert Log Files      Start RAM Viewer                                                                                                    |   | X |

#### 2.8. RAM Viewer

1. To view the data in RAM Viewer, click the "Start RAM Viewer" button.

**NOTE:** If this button is disabled and reads "PLEASE INSTALL RAM VIEWER," then RAM Viewer has not yet been installed on your computer and, therefore, cannot yet be used.

| Connec        | ted         |             |              |   |  |  |
|---------------|-------------|-------------|--------------|---|--|--|
| Log File Sync | Firmware    | Fixtures    | Miscellaneou | 3 |  |  |
| Sync Folder   |             |             |              |   |  |  |
| C:\Users\RA   | M_Mix_Lab   | \Desktop    | LabRAM1      |   |  |  |
| Carial Number |             | 000         |              |   |  |  |
| Senar Numbe   | r. h700000  | 1000        |              |   |  |  |
|               | S           | ync Status  | : Done       |   |  |  |
| Sync Log I    | Files       |             |              |   |  |  |
|               |             |             |              |   |  |  |
|               | C           | onvert Stat | us: Done     |   |  |  |
| Convert Log   | Files       |             |              |   |  |  |
|               |             |             |              |   |  |  |
|               |             |             |              |   |  |  |
| St            | art RAM Vie | ewer        |              |   |  |  |
|               |             |             |              |   |  |  |
|               |             |             |              |   |  |  |
|               |             |             |              |   |  |  |

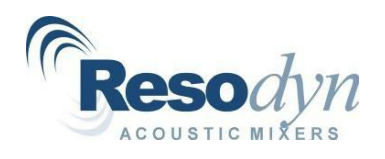

2. If installed, RAM Viewer will start and will be pointed to the directory where the converted files are located. At this point, RAM Viewer can be operated normally. To access, download, and save the file of interest, select the date of the batch file.

NOTE: The available batch files appear in the lower window.

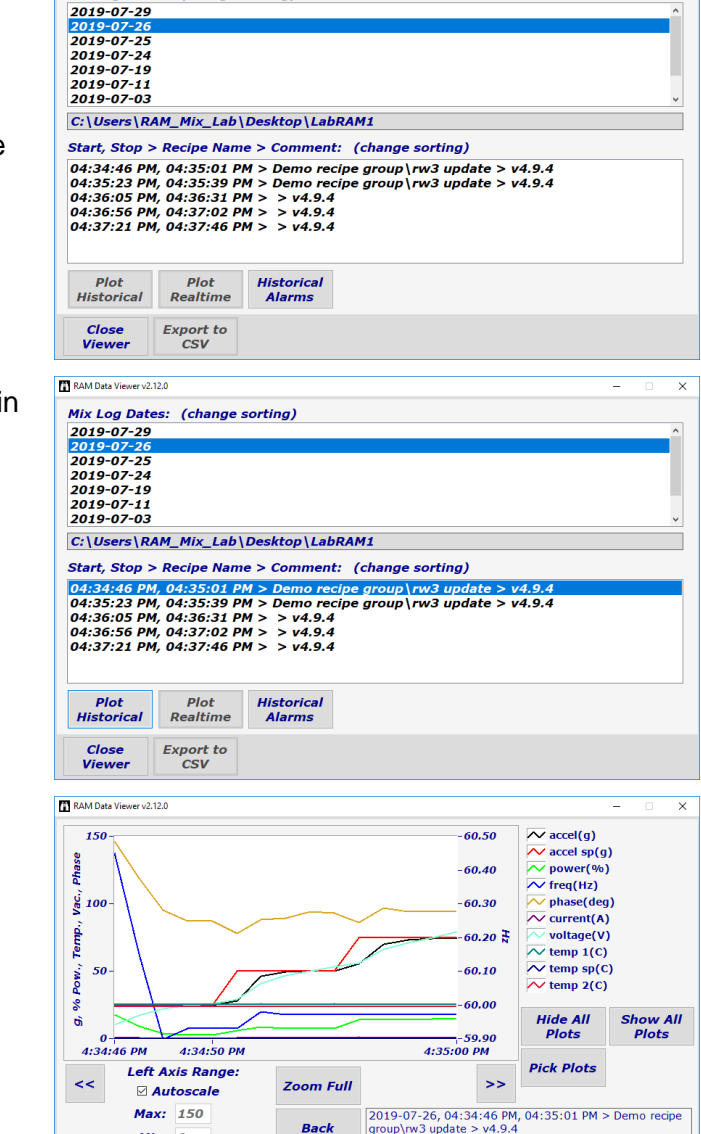

Back

RAM Data Viewer v2.12.0

Mix Log Dates: (change sorting)

Max: 150

Export to CSV

Min: 0

Close Viewe

NOTE: The "Plot Historical" button will activate to allow a graphic view of the data.

The "Export to CSV" button will also be activated. Clicking this button opens the "Save As" dialog box. The selected file can then be saved to the preferred location.

 $\times$ 

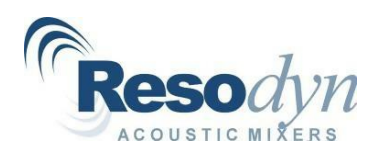

# 2.9. RAM Tools – Firmware Update

**NOTE**: RAM Tools is also used to update firmware on the LabRAM I and II series of mixers. Resodyn Acoustic Mixers will need to provide a file with a \*.cyacd file extension to execute a firmware update. In RAM Tools, click on the "Firmware" tab.

1. To begin the firmware update, click the "Update Firmware" button.

| 💥 RAM Tools v4.0.4                                                                                     | - |         | × |
|----------------------------------------------------------------------------------------------------|---|---------|---|
| Connected Log File Sync Firmware stures Miscellaneous Sync Folder C:\Users\RAM_Mix_Lab\Desktop\LabRAM1 |   |         |   |
| Serial Number: R700000000<br>Sync Log Files Convert Status: Done Convert Log Files Statt RAM Viewer    |   |         |   |
| 💥 RAM Tools v4.0.4                                                                                     | - |         | × |
| Connected  Iog File Sync Firmware  Update Firmware  Load File  Status Log                              |   | Program |   |
| 💥 RAM Tools v4.0.4                                                                                     | _ |         | Х |
| Disconnected  Firmware  Bootloader Connected  Update Firmware  Load File  Status Log                   |   | Program |   |
|                                                                                                    |   |         |   |

**NOTE**: The top connection message changes to the color red and reads "**Disconnected.**" The connection message in the "Firmware" tab changes from red to green and reads "**Bootloader Connected.**"

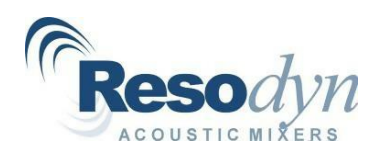

2. Click the "Load File" button and browse to the \*.cyacd provided by Resodyn Acoustic Mixers.

**NOTE**: The file path appears in the text box.

| 🛠 RAM Tools v4.0.4       |                              | – 🗆 X                                                          |
|--------------------------|------------------------------|----------------------------------------------------------------|
| Disconnect               | ed                           |                                                                |
| Firmware                 |                              |                                                                |
| Bootloade                | r Connected                  |                                                                |
| Doolloade                | Connected                    |                                                                |
| Update Firmw             | vare                         |                                                                |
|                          |                              | Load File Program                                              |
|                          |                              |                                                                |
| Status Log               |                              |                                                                |
|                          |                              | <u>^</u>                                                       |
|                          |                              |                                                                |
|                          |                              |                                                                |
|                          |                              |                                                                |
|                          |                              | ~ · · · · ·                                                    |
|                          |                              |                                                                |
|                          |                              |                                                                |
|                          |                              |                                                                |
|                          |                              |                                                                |
| 🕺 Open Bootloader Firmwa | re Update File               | ×                                                              |
| ← → → ↑ ■ → Th           | is PC > Desktop >            | v ♂ Search Deskton O                                           |
| Ourseine an New Cold     |                              |                                                                |
| Organize  New folde      | er^                          | E                                                              |
| 3D Objects               | Name                         | Date modified Type                                             |
| Desktop     Decuments    | Basement LR2 Backup          | 8/1/2019 12:58 PM File folder<br>7/26/2019 4:47 PM File folder |
| Downloads                | junk                         | 7/29/2019 11:15 AM File folder                                 |
| Music                    | LabRAM1                      | 11/18/2019 11:25 File folder                                   |
| Pictures                 | RW3                          | 11/14/2019 9:45 AM File folder                                 |
| Videos                   | RAMware3 - Shortcut          | 5/16/2018 3:10 PM Shortcut                                     |
| S (C:)                   |                              |                                                                |
| BLACK FLASH (E           |                              |                                                                |
| BLACK FLASH (E:)         |                              |                                                                |
| RAM Tools Scre           |                              |                                                                |
|                          | <                            | >                                                              |
| File <u>n</u> i          | ame: LR2_v4_9_4.cyacd        | ✓ cyacd file (*.cyacd) ✓                                       |
|                          |                              | <u>O</u> pen Cancel                                            |
|                          |                              |                                                                |
| 💥 RAM Tools v4.0.4       |                              | – 🗆 X                                                          |
| Disconnect               | ed                           |                                                                |
| Firmware                 | -                            |                                                                |
|                          |                              |                                                                |
| Bootloade                | er Connected                 |                                                                |
| Update Firmw             | vare                         |                                                                |
|                          |                              |                                                                |
| C:\Users\RAM_Mix_I       | Lab\Desktop\LR2_v4_9_4.cyacd | Load File Program                                              |
| Charlos I and            |                              |                                                                |
| Status Log               |                              | <u>^</u>                                                       |
|                          |                              |                                                                |
|                          |                              |                                                                |
|                          |                              |                                                                |
|                          |                              |                                                                |
|                          |                              | ~                                                              |
|                          |                              |                                                                |
|                          |                              |                                                                |
|                          |                              |                                                                |
|                          |                              |                                                                |

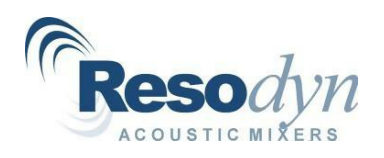

3. Click "Program" to flash the new firmware to the LabRAM I and II.

**NOTE**: The mix chamber light will turn off (if applicable) and the HMI screen displays "HMI Comms Failure" in the status bar. This is the correct behavior.

**NOTE**: Status messages are displayed in the "Status Log" text field. The progress bar gradually fills with the color green while updating. This process takes approximately one minute.

**NOTE**: When complete, a "Bootload ended at..." message displays in the "Status Log" textbox and the top connection message changes back to a green-colored "Connected" and the lower message changes to "Bootloader Disconnected".

| 💥 RAM Tools v4.0.4                                                   |           | _ |         | × |
|----------------------------------------------------------------------|-----------|---|---------|---|
| Disconnected                                                         |           |   |         |   |
| Firmware                                                             |           |   |         |   |
| Bootloader Connected                                                 |           |   |         |   |
| Update Firmware                                                      |           | _ |         |   |
| C:\Users\RAM_Mix_Lab\Desktop\LR2_v4_9_4.cyacd                        | Load File |   | Program |   |
| Status Log                                                           |           |   |         |   |
|                                                                      |           |   | ^       | ] |
|                                                                      |           |   |         |   |
|                                                                      |           |   |         |   |
|                                                                      |           |   | ~       |   |
|                                                                      |           |   |         |   |
|                                                                      |           |   |         |   |
|                                                                      |           |   |         |   |
| X RAM Tools v4.0.4                                                   |           | _ |         | × |
| Disconnected                                                         |           |   |         |   |
| Firmware                                                             |           |   |         |   |
| Bootloader Connected                                                 |           |   |         |   |
| Update Firmware                                                      |           |   |         |   |
| C:\Users\RAM_Mix_Lab\Desktop\LR2_v4_9_4.cvacd                        | Load File |   | Program |   |
|                                                                      |           |   |         |   |
| Status Log<br>Bootload Started at 11/18/2019 11:29:43 AM             |           |   | ^       | 1 |
|                                                                      |           |   |         |   |
|                                                                      |           |   |         |   |
|                                                                      |           |   |         |   |
|                                                                      |           |   | ~       | _ |
|                                                                      |           |   |         |   |
|                                                                      |           |   |         |   |
| 8.4                                                                  |           |   |         |   |
| % RAM Tools v4.0.4                                                   |           | - |         | × |
| Connected                                                            |           |   |         |   |
| Log File Sync Firmware Fidures Miscellaneous                         |           |   |         |   |
| Bootloader Disconnected                                              |           |   |         |   |
| Update Firmware                                                      |           |   |         |   |
| C:\Users\RAM_Mix_Lab\Desktop\LR2_v4_9_4.cyacd                        | Load File |   | Program |   |
| Status Log                                                           |           |   |         | _ |
| Bootload Started at 11/18/2019 11:29:43 AM<br>Bootload successful !! |           |   | ^       |   |
| Bootload ended at 11/18/2019 11:31:23 AM                             |           |   |         |   |
|                                                                      |           |   |         |   |
|                                                                      |           |   | ~       |   |
|                                                                      |           |   |         |   |
|                                                                      |           |   |         |   |
|                                                                      |           |   |         |   |

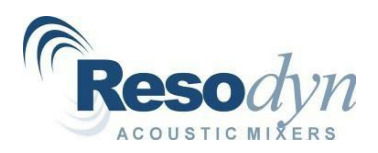

# 3. Differential to Absolute Vacuum System Conversion

#### 3.1. Procedure

- Power up the LabRAM II or PharmaRAM II (delivered before July 15, 2019) and check the firmware version. This is the number at the topright corner of the LabRAM II or PharmaRAM II LCD screen. Firmware v4.9.4 or higher is required for differential to absolute vacuum system conversion. If the firmware version is lower than v4.9.4, then the firmware will need to be upgraded, per the RAM **Tools – Firmware Update** section.
- 2. After verifying firmware version (or updating firmware), click on the Miscellaneous tab.

| Cont             | rols          | <u>I</u> 1       | ndicato                                      | ors             | _                   |
|------------------|---------------|------------------|----------------------------------------------|-----------------|---------------------|
| Sel<br>Rec       | ect<br>ipe    | Acce<br>Tem      | eleration:<br>Power:<br>perature:<br>Vacuum: | 0.0<br>0.0<br>0 | g<br>%<br>C<br>inHg |
| Recipe           |               | N                | avigati                                      | ion             |                     |
| Selected Recipe: |               | Login/<br>Logout | Mode                                         | ,               | Alarms              |
| Recipe Status:   |               | Setup/<br>Config | Viewer                                       |                 |                     |
| ogin: default    | Status: Ready |                  | A                                            | larm            | 19:24:47            |

| 💥 RAM Tools v4.0.4                            | - | × |
|-----------------------------------------------|---|---|
| Connected                                     |   |   |
| Log File Sync Firmware Fixtures Miscellaneous |   |   |
| Sync Folder                                   |   |   |
| C:\Users\RAM_Mix_Lab\Desktop\LabRAM1          |   |   |
| Serial Number: R70000000                      |   |   |
| Sync Status: Idle                             |   |   |
| Convert Status: Idle                          |   |   |
| Convert Log Files                             |   |   |
| Start RAM Viewer                              |   |   |
|                                               |   |   |
|                                               |   |   |
|                                               |   |   |
|                                               |   |   |
| 💥 RAM Tools v4.0.4                            | - | × |
| Connected                                     |   |   |
| Log File Sync Firmware Fixtures Miscellaneous |   |   |
| File Management Control                       |   |   |
| Load Alarms Upload Files Reset Mixer          |   |   |
| Download Files Options                        |   |   |
| Auto Logout                                   |   |   |
| Temperature On Off                            |   |   |
| Existing: °C                                  |   |   |
|                                               |   |   |
| Vacuum<br>Eviating: in Ua                     |   |   |
| Change To: inHg ~                             |   |   |
| Change Units                                  |   |   |
|                                               |   |   |
|                                               |   |   |
|                                               |   |   |

3. Backup the existing configuration by clicking on the Upload Files button.

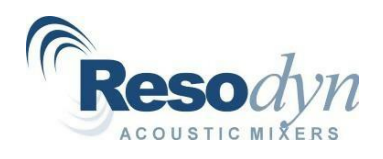

4. The backup procedure typically takes less than one minute. Status is indicated at the bottom of the application window.

- 5. When the backup procedure is complete, a File Explorer window will be displayed with the backup file (Recovery.Ir2fix). Copy this file to a safe place.
- 6. Select the absolute vacuum units that are preferred.
- **NOTE**: The options are torr or mbar.

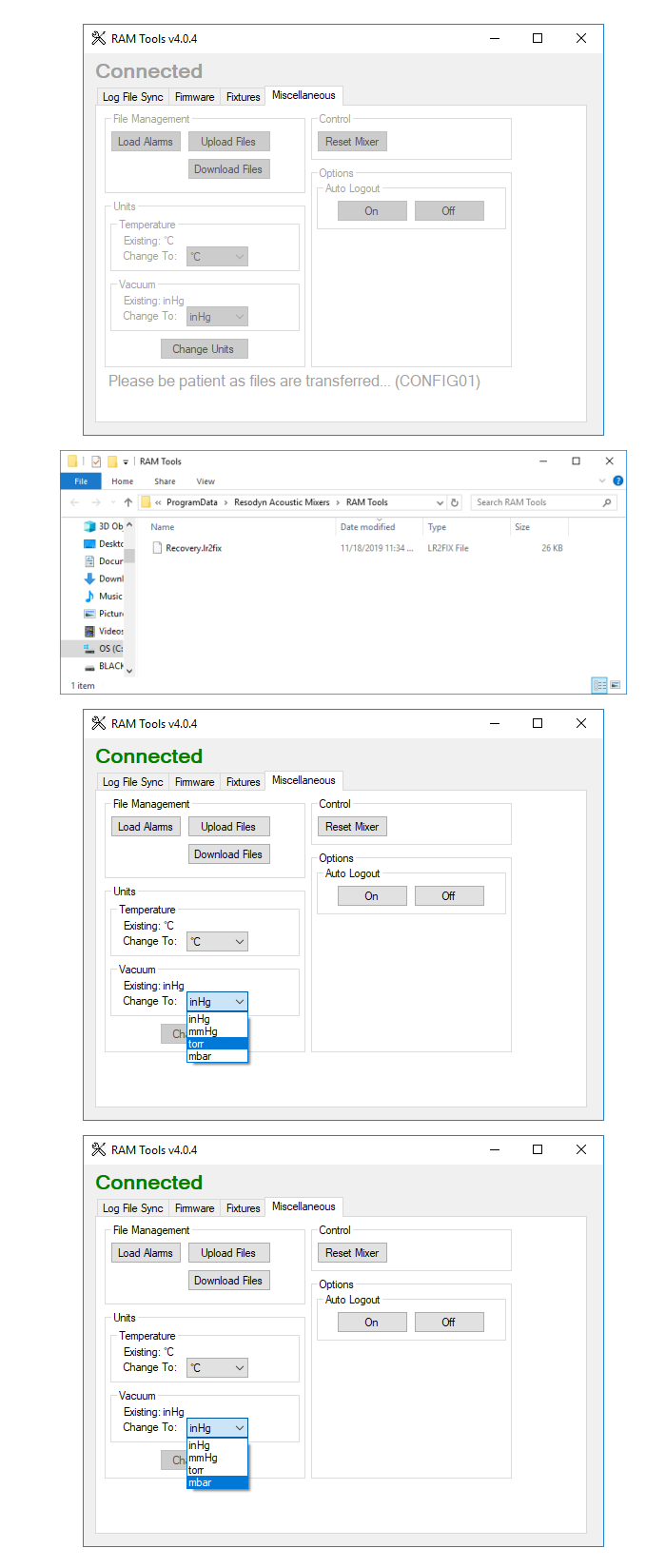

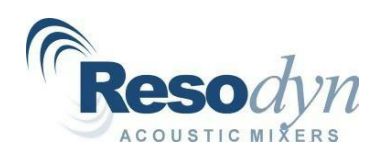

7. Click the Change Units button.

8. A window appears prompting for acknowledgment before beginning the process. Click Yes to continue the conversion.

**NOTE**: The conversion process takes several minutes. Status is indicated at the bottom of the application window.

**NOTE**: Upon completion of the unit update, the LabRAM II or PharmaRAM II will be rebooted and RAM Tools will switch back to the first tab.

| RAM Tools v4.0.4                                                                                                    |                                                                                                    |                                                                                                    |                                   |     |   |
|----------------------------------------------------------------------------------------------------|----------------------------------------------------------------------------------------------------|----------------------------------------------------------------------------------------------------|-----------------------------------|-----|---|
| onnected                                                                                                    |                                                                                                    |                                                                                                    |                                   |     |   |
| og File Sync Firmwa                                                                                                    | re Fixtures Miscella                                                                                                    | neous                                                                                                    |                                   |     |   |
| File Management                                                                                                    |                                                                                                    | Control                                                                                                    |                                   |     |   |
| Load Alarms U                                                                                                    | Jpload Files                                                                                                    | Reset Mixer                                                                                                    |                                   |     |   |
| Do                                                                                                    | wolcad Files                                                                                                    |                                                                                                    |                                   |     |   |
| 20                                                                                                    | Winded Files                                                                                                    | Auto Logout                                                                                                    |                                   |     |   |
| Units                                                                                                    |                                                                                                    | On Off                                                                                                    |                                   |     |   |
| Temperature                                                                                                    |                                                                                                    |                                                                                                    |                                   |     |   |
| Change To: °C                                                                                                    | ~                                                                                                    |                                                                                                    |                                   |     |   |
| Vacuum                                                                                                    |                                                                                                    |                                                                                                    |                                   |     |   |
| Existing: inHg                                                                                                    |                                                                                                    |                                                                                                    |                                   |     |   |
| Change To: torr                                                                                                    | ~                                                                                                    |                                                                                                    |                                   |     |   |
| Change                                                                                                    | e Units                                                                                                    |                                                                                                    |                                   |     |   |
|                                                                                                    |                                                                                                    |                                                                                                    |                                   |     |   |
| Unit Conversio                                                                                                    | n Acknowledge                                                                                                    |                                                                                                    |                                   | ×   | ] |
|                                                                                                    |                                                                                                    | ut units on this machine? Th                                                                                                    |                                   |     |   |
| perform the f                                                                                                    | ollowing operatio                                                                                                    | inst                                                                                                    | iis WIII                          |     |   |
| -Download<br>tab.                                                                                                    | I all log files to the                                                                                                    | e directory selected on the Lo                                                                                                    | og File S                         | ync |   |
| -DELETE ALL                                                                                                    | LLOG FILES ON TH                                                                                                    | E MIXER!!!                                                                                                    | File Supe                         |     |   |
| -Archive an                                                                                                    | d DELETE all log fi                                                                                                    | les in the directory selected                                                                                                    | on the L                          | og  |   |
| File Sync.<br>-Convert all                                                                                                    | I recipes and fixtu                                                                                                    | res on machine to new units                                                                                                    | i.                                |     |   |
|                                                                                                    |                                                                                                    |                                                                                                    |                                   |     |   |
| Are you sure y                                                                                                    | you want to proce                                                                                                    | ed?                                                                                                    |                                   |     |   |
|                                                                                                    |                                                                                                    |                                                                                                    |                                   |     |   |
|                                                                                                    |                                                                                                    | Yes                                                                                                    | N                                 | 0   |   |
|                                                                                                    |                                                                                                    |                                                                                                    | <u>.</u>                          | •   |   |
|                                                                                                    |                                                                                                    |                                                                                                    |                                   | _   |   |
| NAIVI 100IS V4.U.4                                                                                                    |                                                                                                    |                                                                                                    | -                                 | ш   | × |
| onnected                                                                                                    |                                                                                                    |                                                                                                    |                                   |     |   |
|                                                                                                    |                                                                                                    |                                                                                                    |                                   |     |   |
| og File Sync Firmwa                                                                                                    | re Fixtures Miscella                                                                                                    | neous                                                                                                    |                                   |     |   |
| og File Sync Firmwa<br>File Management —                                                                                                    | re Fixtures Miscella                                                                                                    | Control                                                                                                    |                                   |     |   |
| og File Sync Firmwa<br>File Management<br>Load Alarms L                                                                                                    | Jpload Files                                                                                                    | Control<br>Reset Mixer                                                                                                    |                                   |     |   |
| og File Sync Firmwa<br>File Management<br>Load Alarms U<br>Do                                                                                                    | re Fixtures Miscella<br>Upload Files<br>wwnload Files                                                                                                    | Control<br>Reset Mixer                                                                                                    |                                   |     |   |
| og File Sync Firmwa<br>File Management<br>Load Alarms U<br>Do                                                                                                    | re Fixtures Miscella<br>Jpload Files                                                                                                    | Control Reset Mixer Options Auto Logout                                                                                                    |                                   |     |   |
| og File Sync Firmwa<br>File Management<br>Load Alarms U<br>Do                                                                                                    | re Fixtures Miscella<br>Jpload Files<br>wmload Files                                                                                                    | Control<br>Reset Mixer<br>Options<br>Auto Logout<br>On Off                                                                                                    |                                   |     |   |
| og File Sync Firmwa<br>File Management<br>Load Alarms U<br>Do<br>Units<br>Temperature<br>Existing: "C                                                                                                    | re Foxtures Miscella<br>Jpload Files<br>wmload Files                                                                                                    | Control<br>Reset Mixer<br>Options<br>Auto Logout<br>On Off                                                                                                    |                                   |     |   |
| og File Sync Firmwa<br>File Management<br>Load Alarms L<br>Do<br>Units<br>Temperature<br>Existing: "C<br>Change To: "C                                                                                                    | re Futures Miscella<br>Jpload Files<br>wmload Files                                                                                                    | Control<br>Reset Mixer<br>Auto Logout<br>On Off                                                                                                    |                                   |     |   |
| og File Sync Firmwa<br>File Management<br>Load Alarms U<br>Do<br>Units<br>Temperature<br>Existing: "C<br>Change To: "C                                                                                                    | re Futures Miscella<br>Jpload Files<br>wmload Files                                                                                                    | Control<br>Reset Mixer<br>Options<br>Auto Logout<br>On Off                                                                                                    |                                   |     |   |
| rile Sync Firmwa<br>File Management<br>Load Alama L<br>Do<br>Units<br>Change To: C<br>Change To: C<br>Change To: C                                                                                                    | re Fixtures Miscella<br>Jpload Files<br>wmload Files                                                                                                    | Control<br>Reset Mixer<br>Options<br>Auto Logout<br>On Off                                                                                                    |                                   |     |   |
| rie Management<br>Fie Management<br>Load Alams<br>Units<br>Temperature<br>Existing: 'C<br>Change To: 'C<br>Vacuum<br>Existing: inHg<br>Change To: to                                                                                                    | Ipload Files                                                                                                    | Control<br>Reset Mixer<br>Options<br>Auto Logout<br>On Off                                                                                                    |                                   |     |   |
| og File Sync   Fimwaa<br>File Management<br>Load Alams   L<br>Do<br>Units   -<br>Temperature<br>Existing: 'C<br>Change To: 'C<br>Vacuum<br>Setsing: inHg<br>Change To: torr<br>Change                                                                                                    | Pixtures Miscella<br>Ipload Files<br>winioad Files                                                                                                    | Control<br>Reset Maxer<br>Options<br>Auto Logout<br>On Off                                                                                                    |                                   |     |   |
| eg File Sync Fimmaa<br>File Management<br>Load Alams L<br>Do<br>Units<br>Temperature<br>Existing: 'C<br>Change To: 'C<br>Vacuum<br>Change To: Item<br>Change To: Item<br>Change Do                                                                                                    | re Fixtures Miscella<br>Ipload Files<br>wwnioad Files<br>e Units<br>ent as files are l                                                                                                    | resus                                                                                                    | 6)                                |     |   |
| rie Sync Firmwa<br>Fie Management<br>Load Alams L<br>Do<br>Units<br>Temperature<br>Existing: 'C<br>Change To: 'C<br>Vacuum<br>Existing: inHg<br>Change To: Item<br>Change Eo: Item                                                                                                    | re Fixtures Miscella<br>Ipload Files<br>winioad Files<br>e Units<br>e Units                                                                                                    | resus Control Reset Maxer Options Auto Logout On Off On Off Transferred (RECIPEO)                                                                                                    | 6)                                |     |   |
| og File Sync   Fimwaa<br>File Management<br>Load Alams   U<br>Do<br>Units   -<br>Temperature<br>Existing: "C<br>Change To: "C<br>Vacuum<br>Existing: inHg<br>Change To: tom<br>Please be patie                                                                                                    | re Fixtures Miscella<br>Ipload Files<br>winioad Files<br>: Units<br>ent as files are fi                                                                                                    | resus                                                                                                    | 6)                                |     |   |
| And Teals of A                                                                                                    | re Fixtures Miscella<br>Ipload Files<br>winioad Files<br>: Units<br>ent as files are fi                                                                                                    | resus                                                                                                    | 6)                                |     |   |
| rie Management<br>Fie Management<br>Load Alams<br>Units<br>Temperature<br>Existing: "C<br>Change To: "C<br>Vacuum<br>Existing: inHg<br>Change To: tem<br>Change<br>Please be patie<br>RAM Tools v4.04                                                                                                    | re Fixtures Miscella<br>Ipload Files<br>winioad Files<br>: Units<br>ent as files are files                                                                                                    | reous Control Reset Maxer Options Auto Logout On Off On Off Transferred (RECIPEO)                                                                                                    | 6)                                |     | × |
| Pie Sync Firmwa<br>File Management<br>Load Alams L<br>Do<br>Units<br>Temperature<br>Esisting: 'C<br>Change To: 'C<br>Vacuum<br>Esisting: inHg<br>Change To: Item<br>Change To: Item<br>RAM Tools v4.0.4<br>Onnected                                                                                                    | re Fixtures Miscella<br>Ipload Files<br>winioad Files<br>e Units<br>e Units<br>e Units                                                                                                    | reous Control Reset Mixer Options Auto Logout On Off Intervention Intervention Inte | δ)                                |     | × |
| rie Sync Firmwa<br>File Management<br>Load Alarms L<br>Units<br>Temperature<br>Existing: C<br>Change To: C<br>Vacuum<br>Existing: inHg<br>Change To: Ion<br>RAM Tools v4.0.4<br>Onnected<br>ag File Sync ] Firmwa                                                                                                    | re Fixtures Miscella<br>Jpload Files<br>winioad Files<br>e Units<br>e Units<br>re Fixtures Miscella                                                                                                    | neous                                                                                                    | 6)                                |     | × |
| re Sync Fimmura<br>File Management<br>Load Alarms L<br>Units<br>Temperature<br>Existing: 'C<br>Change To: 'C<br>Vacuum<br>Existing: 'nHg<br>Change To: 'torn<br>Please be patie<br>RAM Tools v4.0.4<br>Onnected<br>ag File Sync   Fimmura<br>Sync Folder                                                                                                    | re Fxtures Miscella<br>/pload Files<br>wmload Files<br>e Units<br>e Units<br>e Txtures Miscella<br>me Fxtures Miscella                                                                                                    | neous                                                                                                    | 6)                                |     | × |
| rie Management Fie Management Fie Management Units Units Uni                                                                                                    | re Fotures Miscella<br>Ipload Files<br>winioad Files<br>Unita<br>Unita<br>ent as files are files<br>are Fotures Miscella<br>Lab-Desktop-LabRAM                                                                                                    | neous                                                                                                    | 6)                                |     |   |
| rie Management Fie Management Fie Management Units Units Uni                                                                                                    | re Fixtures Miscella<br>Ipload Files<br>winioad Files<br>Units<br>Units<br>I Units<br>I                                                                                                    | neous Control Reset Maxer  Options Auto Logout On Off On Off I I I I I I I I                                                                                                    | 6)                                |     | × |
| og File Sync   Firmwa<br>File Management<br>Load Alams   U<br>Units<br>Temperature<br>Existing: 'C<br>Change To: 'C<br>Vacuum<br>Existing: inHig<br>Change To: 'Loar<br>Change To: 'Loar<br>Chan                                           | re Fixtures Miscella<br>Ipload Files<br>winioad Files<br>Units<br>Units<br>e Units<br>re Fixtures Miscella<br>Lab Desktop Lab RAM<br>000000<br>Sync Status: Idle                                                                                                    | neous Control Reset Mixer  Options Auto Logout On Off On Off Intervention Intervention Intervent | 6)                                |     | × |
| og File Sync Fimmaa<br>File Management<br>Load Alams U<br>Units<br>Temperature<br>Existing: 'C<br>Change To: 'C<br>Change To: 'C<br>Change To: 'tor<br>Change To: 'tor<br>Please be patie<br>RAM Tools v4.0.4<br>Onnected<br>og File Sync   Fimmaa<br>Sync Folder<br>C:\Users\RAM_Mx_I<br>Serial Number: R7000                                                                                                    | re Fixtures Miscella<br>Ipload Files<br>winioad Files<br>Units<br>e Units<br>re Fixtures Miscella<br>Miscella<br>Miscell                                                                                                    | neous Control Reset Mixer Options Auto Logout On Off On Off I I I I I I I I I I I I I I I I I I                                                                                                    | 5)<br>-                           |     | × |
| og File Sync Firmwa<br>File Management<br>Load Alams U<br>Units<br>Temperature<br>Existing: 'C<br>Change To: 'C<br>Vacuum<br>Existing: inHg<br>Change To: 'tor<br>Delase be patie<br>RAM Tools v4.0.4<br>Onnected<br>ag File Sync Firmwa<br>Sync Folder<br>C:\Users\RAM_Mx_1<br>Senal Number: R7000                                                                                                    | re Fxtures Miscella<br>pload Files<br>winioad Files<br>e Units<br>e Units                                                                                                    | neous Control Reset Mixer  Options Auto Logout  Tanisferred (RECIPEO)  neous  1                                                                                                    | 5)                                |     | × |
| og File Sync Fimmva<br>File Management<br>Load Alarms L<br>Units<br>Units<br>Units<br>Temperature<br>Existing: C<br>Change To: C<br>Vacuum<br>Existing: inHg<br>Change To: Ion<br>RAM Tools v4.0.4<br>Onnected<br>og File Sync   Fimwa<br>Sync Folder<br>C:\Users\RAM_Mx_L<br>Senal Number: R7000<br>Sync Log Files                                                                                                    | re Fxtures Miscella<br>Joload Files<br>winioad Files<br>a Units<br>e Units<br>e Units<br>ent as files are files<br>are Fxtures Miscella<br>Convert Status: Idle<br>Convert Status: Idle                                                                                                    | neous Control Reset Maxer Options Auto Logout On Off On Off I I I I I I I I I I I I I I I I I I                                                                                                    | 5)                                |     | × |
| og File Sync Fimmva<br>File Management<br>Load Alarms L<br>Units<br>Units<br>Temperature<br>Existing: C<br>Change To: C<br>Vacuum<br>Existing: C<br>Change To: Ion<br>Change To: Ion<br>RAM Tools v4.0.4<br>Onnected<br>ag File Sync Fimmva<br>Sync Folder<br>C:Users RAM_Mx_1<br>Senial Number: R7000<br>Sync Log Files                                                                                                    | re Fxtures Miscella<br>Jpload Files<br>winioad Files<br>e Units<br>e Units                                                                                                    | neous Control Reset Mixer  Options Auto Logout  Transferred (RECIPEOU  Incous)                                                                                                    | 6)                                |     | × |
| og File Sync Fimmva<br>File Management<br>Load Alarms L<br>Units<br>Temperature<br>Existing 'C<br>Change To: C<br>Vacuum<br>Existing 'C<br>Change To: Ion<br>Change To: Ion<br>RAM Tools v4.0.4<br>Onnected<br>Sync Folder<br>C:\Users\RAM_Mix_I<br>Senal Number: R7000<br>Sync Log Files                                                                                                    | re Fxtures Miscella<br>Ipload Files<br>winioad Files<br>e Unita<br>e Unita<br>e Unita<br>e Unita<br>e Unita<br>e Txtures Miscella<br>ent as files are to<br>miscella<br>e Nacella<br>e Nacell                                                                                                    | neous Control Reset Mixer  Options Auto Logout  Auto Logout  Transferred (RECIPEOU  Ineous  I1                                                                                                    | <ul> <li>δ)</li> <li>-</li> </ul> |     | × |
| og File Sync   Firmwa<br>File Management<br>Load Alarms   L<br>Units   Do<br>Units   C<br>Change To: C<br>Change To: C<br>Change To: Ion<br>Change To: Ion<br>Change To: | re Fixtures Miscella<br>Ipload Files<br>winioad Files<br>Unita<br>Unita | neous Control Reset Maxer  Options Auto Logout Auto Logout Transferred (RECIPEOG                                                                                                    | 6)                                |     | × |
| og File Sync   Fimwa<br>File Management<br>Load Alarms   L<br>Units   Do<br>Units   C<br>Change To: C<br>Change To: Ion<br>Change To: Ion<br>Change To | re Fixtures Miscella<br>Ipload Files<br>winioad Files<br>Units<br>Units<br>Units<br>Units<br>Fixtures Miscella<br>Convert Status: Idle<br>Convert Status: Idle                                                                                                    | neous Control Reset Mixer  Options Auto Logout On Off I In In In In In In In In In In In In I                                                                                                    | 6)<br>-                           |     | × |
| og File Sync   Fimwa<br>File Management<br>Load Alarms   U<br>Units   Do<br>Units   C<br>Change To: C<br>  Vacuum<br>Existing: iC<br>Change To: Ioar<br>  Change To: Ioar<br>  Change To:                                                                 | re Fixtures Miscella<br>Ipload Files<br>winioad Files<br>Units<br>Units<br>e Units<br>ent as files are the<br>mean of the second<br>ent as files are the<br>mean of the second<br>ent as files are the<br>ent as files are the<br>ent as files are t                                                                                                    | neous Control Reset Mixer  Options Auto Logout On Off I On Off I I I I I I I I I I I I I I I I I I                                                                                                    | 6)<br>                            |     | × |
| og File Sync   Fimwa<br>File Management<br>Load Alams   U<br>Units   Do<br>Units   C<br>Change To: C<br>Change To: C<br>Change To: C<br>Change To: Loar<br>Change To: Loar<br>Change To: Loa                         | re Fxtures Miscella  pload Files  winioad Files  unita files are 1  vent as files are 1  convert status: Idle  Convert status: Idle                                                                                                    | neous Control Reset Mixer  Options Auto Logout  Transferred (RECIPEOR  neous  1                                                                                                    | 5)<br>-                           |     | × |

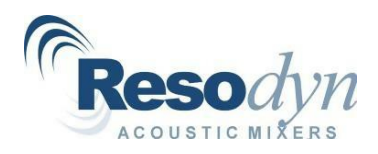

#### 4. Fixture File Installation and Usage Guide

#### 4.1. Configurations

Configurations serve two purposes for the LabRAM I and II series of Resodyn Acoustic Mixers: To set operational limits and to switch optional features on and off. The fixture file is used to set the operational limits (e.g., temperature sensors that can be turned on and off). By disabling the temperature measurements, RTDs can be unplugged from the system and not cause erroneous alarms or clutter the time history trends in the Viewer screen.

#### 4.2. Editing a Configuration

The following section shows how to modify the configuration provided with the LabRAM I and II systems called "default." This sequence assumes that the temperature measurement option is equipped, and that temperature #1 was not used initially.

Setup and Configuration

Temperature #1

Temperature #2

Temperature #3

Name:

Fixture:

Status Calibration Recipe Setup1 Setup2 Config Data

**Optional Equipment and Fixture Configuration** 

1. Under the Config tab, touch the Load Config button.

- 2. In the "Select Configuration" dialog box, select "default" by touching its line.
- 3. Touch OK.

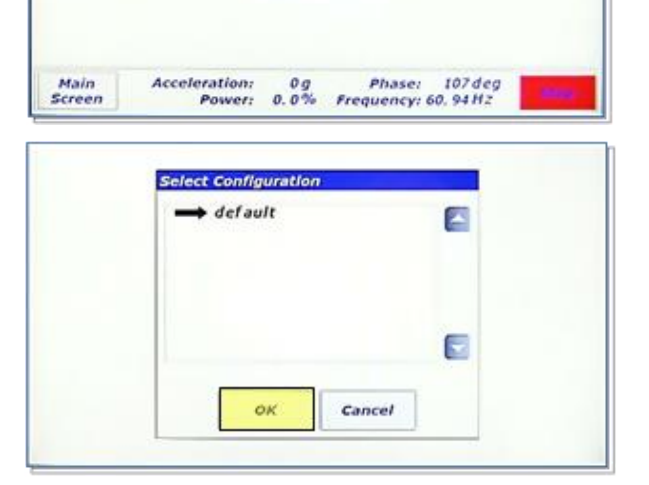

**NOTE**: The "default" configuration is now loaded. Notice that all of the temperature checkboxes are unchecked. This means that, in its current state, no temperature alarming would be active and all temperatures would read "0."

4. Turn on Temperature #1 by touching it.

**NOTE**: Temperature #1 is now checked. The default configuration cannot be deleted, but can be modified.

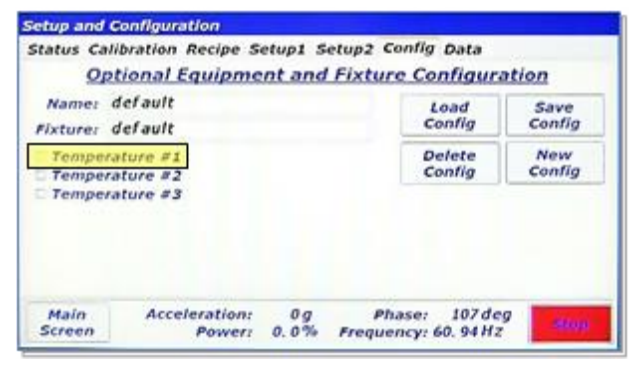

Save Config

New Config

Delete

Confla

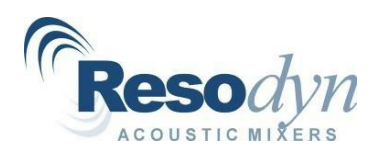

5. Touch the Save Config button to commit changes.

6. Touch Yes on the "Configuration Save Confirmation" dialog box.

**NOTE**: Now that temperature #1 is checked and the default configuration saved, Temperature Channel #1 will be monitored and displayed. Additionally, all fixture and user temperature alarm limits will be activated.

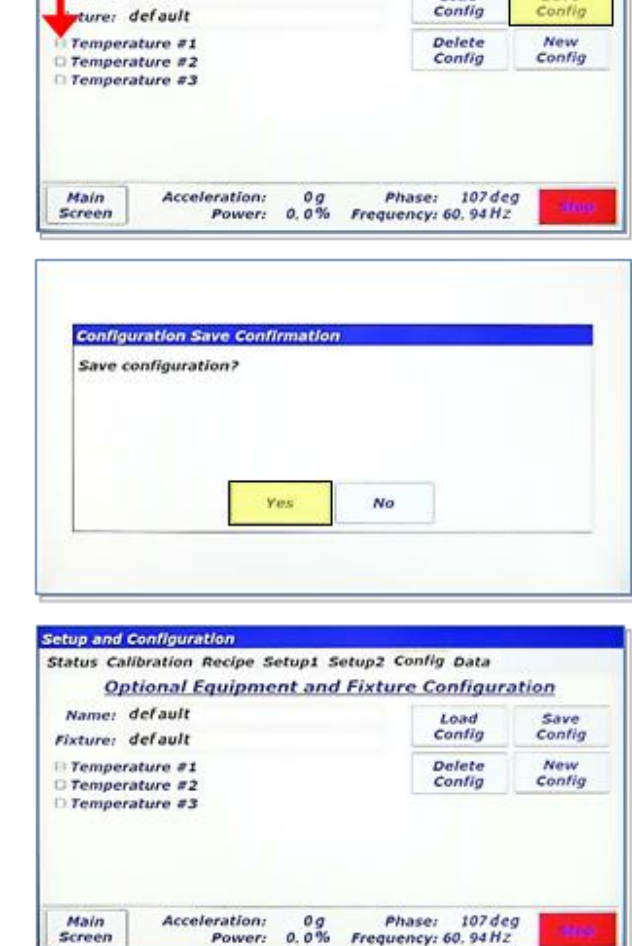

Setup and Configuration

Name: default

Status Calibration Recipe Setup1 Setup2 Config Data

**Optional Equipment and Fixture Configuration** 

Load

# 4.3. Linking a Fixture File to a Configuration

The following procedure describes how to assign a fixture file to a configuration.

1. From the Config tab with a configuration loaded (default configuration shown), touch the "Fixture:" text box.

| Temperature #1 Delete<br>Temperature #2 Config<br>Temperature #3 | New<br>Config |
|------------------------------------------------------------------|---------------|
| C Temperature #3                                                 |               |
|                                                                  |               |

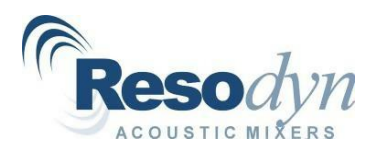

**NOTE**: The "Fixture Definition/View" screen appears. The parameters for the selected fixture are displayed. When new fixtures are ordered from Resodyn Acoustic Mixers, fixture files will need to be installed on the mixer using the procedure described later in this document. If the system has more than one fixture defined, the "<<" and ">>" buttons scroll through all of the fixture files.

2. Touch Done when the correct fixture is visible.

3. Touch the Save Config button to commit changes.

| Fixture Name: default                                       |                |                  |               |
|-------------------------------------------------------------|----------------|------------------|---------------|
| Part Number:                                                | 900684         |                  |               |
| Starting Frequency:                                         | 60. 50 Hz      |                  |               |
| Maximum Frequency:                                          | 65.00 Hz       |                  |               |
| Minimum Frequency:                                          | 55.00 Hz       |                  |               |
| Maximum Acceleration:                                       | 100 g          |                  |               |
| Maximum Temperature:                                        | 500 C          |                  |               |
| Minimum Temperature:                                        | 0 C            |                  |               |
| Maximum Vacuum:                                             | 30 inHg        |                  |               |
| ~~                                                          | Done           |                  |               |
| xture Definition/View                                       |                |                  |               |
| Fixture Name: default                                       |                |                  |               |
| Part Number:                                                | 900684         |                  |               |
| Starting Frequency:                                         | 60. 50 Hz      |                  |               |
| Maximum Frequency:                                          | 65.00 Hz       |                  |               |
| Minimum Frequency:                                          | 55.00 Hz       |                  |               |
| Maximum Acceleration:                                       | 100 g          |                  |               |
| Maximum Temperature:                                        | 500 C          |                  |               |
| Minimum Temperature:                                        | 0 C            |                  |               |
| Maximum Vacuum:                                             | 30 inHg        |                  |               |
| <<                                                          | Done           |                  | [             |
| etup and Configuration                                      |                |                  |               |
| Status Calibration Recipe                                   | Setup1 Setup2  | Config Data      |               |
| <b>Optional Equips</b>                                      | ment and Fixtu | re Configur.     | ation         |
| Name: default                                               |                | Load             | Save          |
| Fixture: default                                            |                | Config           | Config        |
| 6) Temperature #1<br>1) Temperature #2<br>1) Temperature #3 |                | Delete<br>Config | New<br>Config |
|                                                             |                |                  |               |
|                                                             |                |                  |               |

# 4.4. Setting Active Configuration in Auto Mode

In order for a Configuration (and fixture) to be used by the LabRAM I and II systems, it has to be selected. This section shows how to select a Configuration in Auto Mode.

1. To select a Configuration, touch the Config/Alarms button above the green-colored Start Mixer button.

| uto Mode                               |                 |                  |                                              | v123                      |
|----------------------------------------|-----------------|------------------|----------------------------------------------|---------------------------|
| Contr                                  | ols             | 11               | ndicato                                      | rs                        |
| 50 g 0 C<br>Config/A<br>Start<br>Mixer | 0 inHg<br>larms | Acce             | eleration:<br>Power:<br>perature:<br>Vacuum: | 0g<br>0.0%<br>0C<br>0inHg |
| Mix Ti                                 | mer             | N                | avigatio                                     | on                        |
| Duration:<br>00:00:00                  | Start/<br>Stop  | Login/<br>Logout | Mode                                         | Alarms                    |
| Remaining:<br>00:00:00                 | Reset           | Setup/<br>Config | Viewer                                       |                           |
| Login: supervisor                      | Status: Ready   |                  | Ala                                          | rm 1994                   |

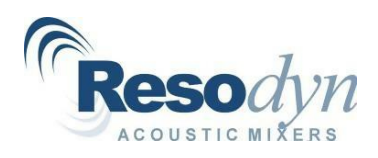

**NOTE**: The "Auto Mode Configuration and Alarms" screen is displayed.

2. Select the Configuration for Auto Mode by touching the "Configuration Name:" text box.

| Configuration Name: | defau | ilt |                     |    |      |
|---------------------|-------|-----|---------------------|----|------|
| Acceleration Alarms |       |     | Vacuum Alarms       |    |      |
| Maximum:            | 100   | 9   | Maximum:            | 30 | inHg |
| Temperature Alarms  |       |     | Max. Control Error: | 5  | inHg |
| Maximum:            | 500   | С   | Time to Setpoint:   | 60 | sec  |
| Minimum:            | 0     | C   |                     |    |      |
| Max. Control Error: | 10    | с   |                     |    |      |
| Time to Setpoint:   | 60    | sec |                     |    |      |
|                     |       |     |                     |    |      |

**NOTE**: The "Select Configuration" dialog box appears, and the Configuration can be selected from the list (only one configuration is defined in the image).

3. Touch OK after the configuration has been selected.

The "Auto Mode Configuration and Alarms" screen displays again.

4. To close the dialog touch Done.

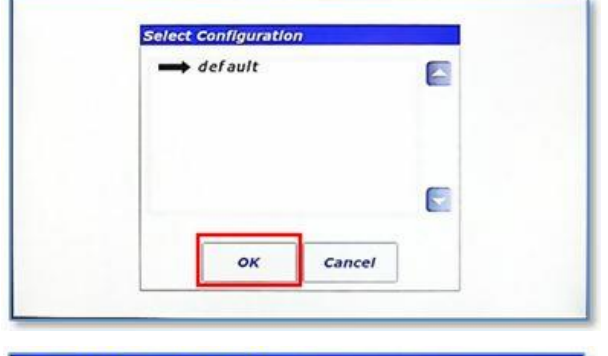

| Acceleration Alarms |     |     |                     |    |      |
|---------------------|-----|-----|---------------------|----|------|
|                     |     |     | Vacuum Alarms       |    |      |
| Maximum:            | 100 | 9   | Maximum:            | 30 | inHg |
| Temperature Alarms  |     |     | Max. Control Error: | 5  | inHg |
| Maximum:            | 500 | C   | Time to Setpoint:   | 60 | sec  |
| Minimum:            | 0   | C   |                     |    |      |
| Max. Control Error: | 10  | C   |                     |    |      |
| Time to Setpoint:   | 60  | sec |                     |    |      |

# 4.5. Setting Active Configuration in Recipe Mode

When using the LabRAM I and II systems in recipe mode, the configuration (and fixture file) is assigned while defining the recipe. This section shows where to select a Configuration while defining a recipe.

**NOTE**: The recipe-mode Configuration is selected from the recipe editing screen shown to the right. Refer to RAM systems manual for instructions on how to navigate to this screen.

| Demo I | tecipo       | t             |              |           | C              | onfig:   | def | ault          |            |               |
|--------|--------------|---------------|--------------|-----------|----------------|----------|-----|---------------|------------|---------------|
| Add    | Seg<br>1     | Tin:<br>00:00 | ne<br>0:30   | Acc<br>50 | Temp<br>0      | Vac<br>0 |     | Seg:<br>Type: | 1<br>Tim   |               |
| Insert | 2<br>3       | 00:00         | ):30<br>):30 | 75<br>50  | 0              | 0        |     | Time:<br>Acc: | 00:0<br>50 | 0:30<br>a     |
| Delete |              |               | -            |           | _              |          | Ξ   | Temp:         | 0          | c             |
|        | Reci<br>Alar | ipe<br>ms     | Save<br>File |           | Cancel<br>Edit | ]        |     | Temp<br>Vac:  | Contr<br>0 | ol? □<br>inHg |

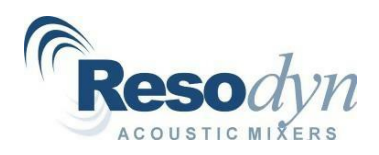

# 4.6. Fixture Files

For optimum performance, the correct fixture files that correspond to the factory fixture need to be used. For each fixture purchased, fixture files are preinstalled on the second generation mixers at the factory. However, customers will need to download fixture files to the RAM systems for fixtures purchased after the initial RAM system purchase. Resodyn Acoustic Mixers will provide the fixture files via email, and the file is uploaded to the RAM system using RAM Tools (version 2.5.0 or later).

#### 4.7. Downloading Fixture Files

1. In RAM Tools, go to the Fixtures tab. Click on the "New Fixture" button.

| 🔆 RAM Tools v4.0.4              |                       | - | × |
|---------------------------------|-----------------------|---|---|
| Connected                       |                       |   |   |
| Log File Sync Firmware Fixtures | Miscellaneous         |   |   |
| Edit/Create Fixtures            | Fixture File Limits   |   |   |
| default<br>900684 (LB2 Short)   | Part Number:          |   |   |
| 500004 (Enz 5holt)              | Starting Frequency:   |   |   |
|                                 | Maximum Frequency:    |   |   |
|                                 | Minimum Frequency:    |   |   |
| Change Fixture                  | Maximum Acceleration: |   |   |
| New Fixture                     | Maximum Temperature:  |   |   |
|                                 | Minimum Temperature:  |   |   |
|                                 | Maximum Vacuum:       |   |   |
|                                 |                       |   |   |
|                                 |                       |   |   |
|                                 |                       |   |   |
|                                 |                       |   |   |

- 2. Navigate to the folder location where the fixture file was saved.
- 3. Select the fixture file and click Open.

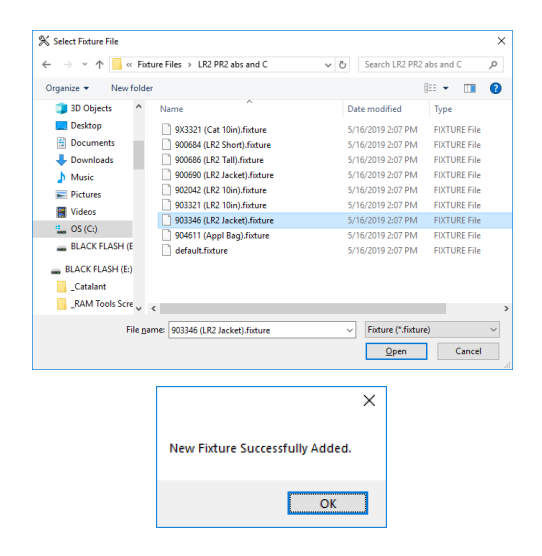

4. The "New Fixture Successfully Added." message box will appear if the operation was successful.

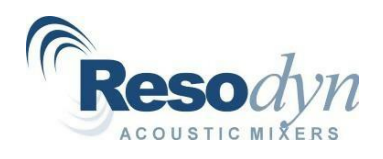

5. The newly created fixture file will now be listed in the Edit/Create Fixtures text box.

| og File Sync Firmware Fixtun  | es Miscellaneous          |  |  |
|-------------------------------|---------------------------|--|--|
| Edit/Create Fixtures          | Fixture File Limits       |  |  |
| default<br>900684 (LB2 Short) | Part Number: 902042       |  |  |
| 903346 (LR2 Jacket)           | Starting Frequency: 58.20 |  |  |
|                               | Maximum Frequency: 65.00  |  |  |
|                               | Minimum Frequency: 55.00  |  |  |
| Change Fixture                | Maximum Acceleration: 100 |  |  |
| New Fixture                   | Maximum Temperature: 250  |  |  |
|                               | Minimum Temperature: 0    |  |  |
|                               | Maximum Vacuum: 0         |  |  |
|                               |                           |  |  |

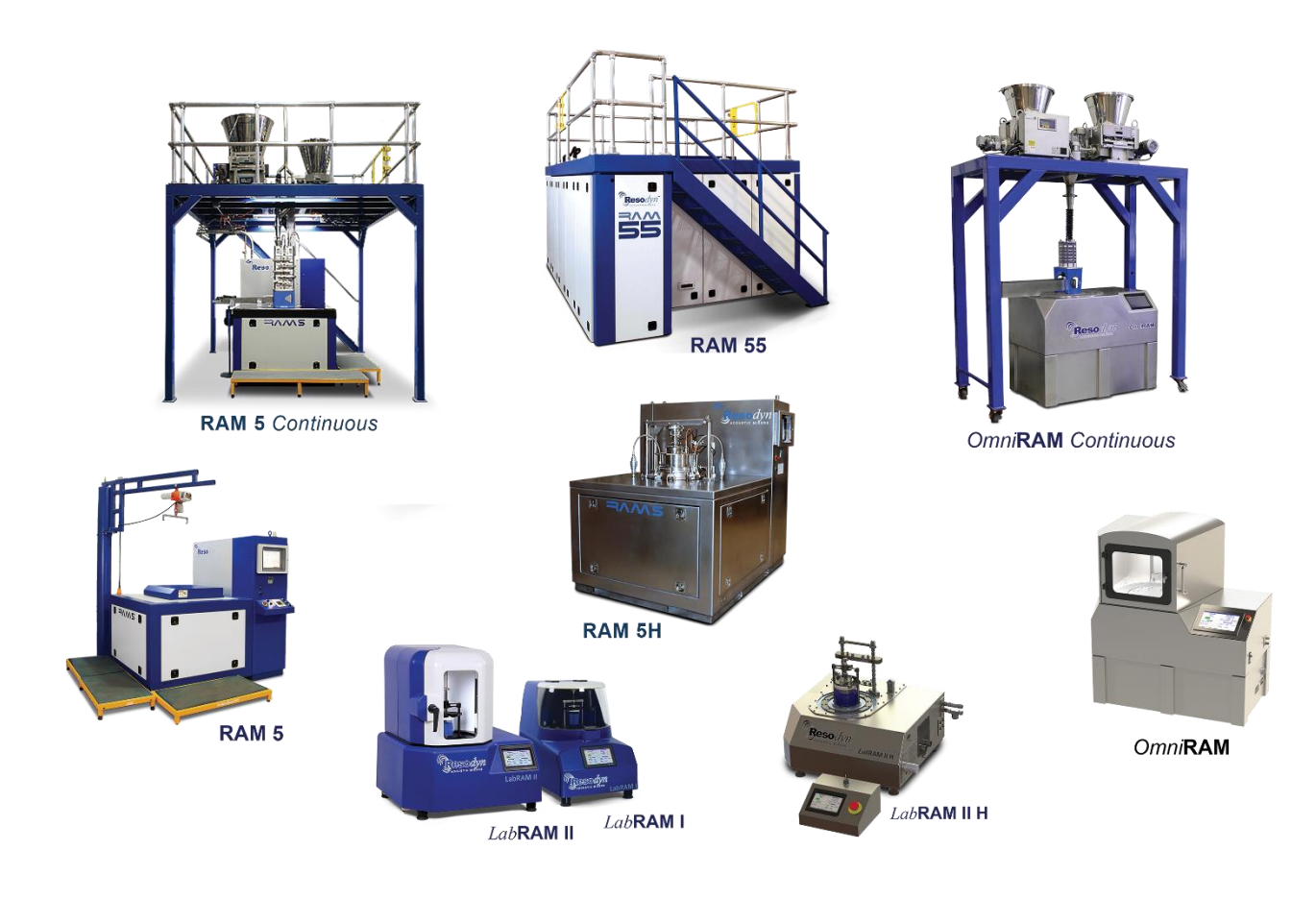

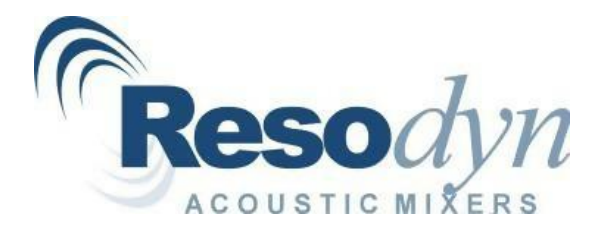